# Televes

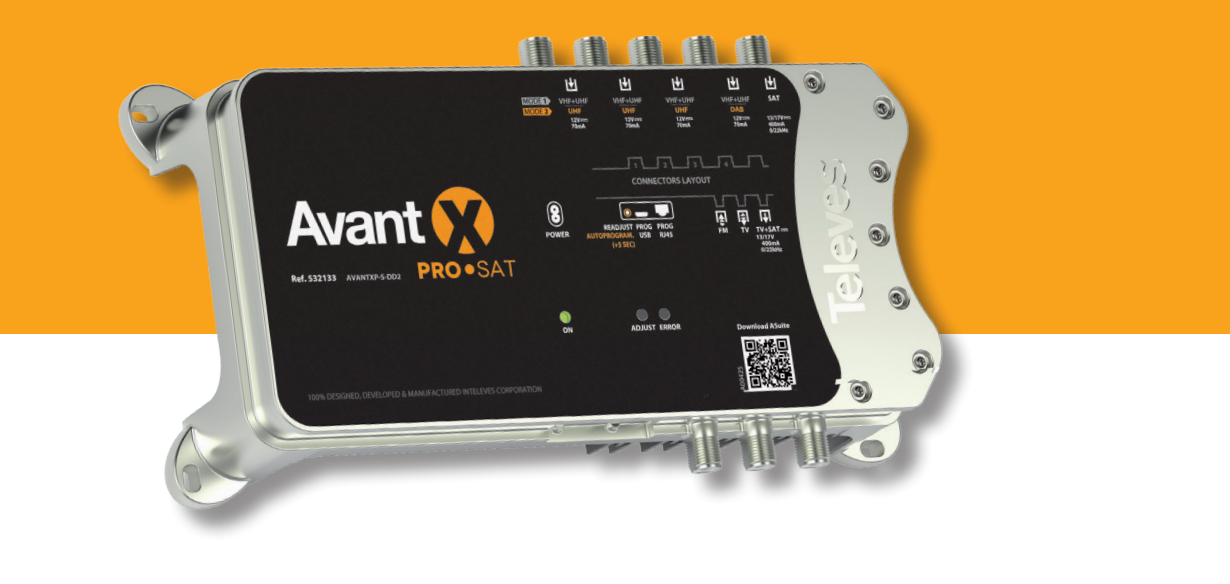

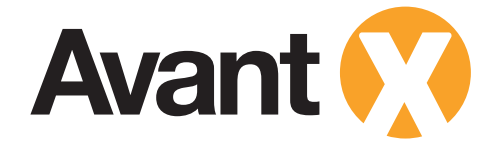

| 532103 | AVANTXB-DD2   | BASIC     |
|--------|---------------|-----------|
| 532113 | AVANTXB-S-DD2 | BASIC.SAT |
| 532123 | AVANTXP-DD2   | PRO       |
| 532133 | AVANTXP-S-DD2 | PRO.SAT   |
| 532133 | AVANTXP-S-DD2 | PRO.SAT   |

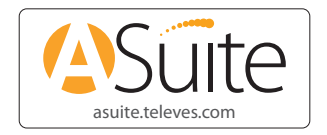

# Cabecera de amplificación programable

- Programmable head-end amplifier
- Station compacte programmable
- Central de amplificação programavél
- Centrale di amplificazione programmabile
- 💿 Kopfleiste Erweiterung programmierbar
- Ohjelmoitava vahvistin pää
- Programmerbar förstärkare huvud
- Programowalny wzmacniacz stacji czołowej
- 🐽 Программируемый усилитель

Guía de usuario

User guide Guide de l'utilisateur Guia de usuario Guida utente Benutzerhandbuch Käyttöohjeet Användarguide Podręcznik użytkownika Гид пользователя

### Importantes instrucciones de seguridad - Important safety instructions - Consignes de sécurité - Instrucções importantes de segurança Importanti istruzioni per il sicurezza - Wichtige Sicherheitshinweise - Tärkeitä turvallisuusohjeita - Viktig säkerhetsinformation Ważne informacje dotyczące bezpieczeństwa - Инструкции по эксплуатации и мерам безопасности

### Importantes instrucciones de seguridad

### Condiciones generales de instalación

### 1. Lea las instrucciones. Conserve estas instrucciones 2

- 3. Preste atención a todas las advertencias.
- 4. Siga todas las instrucciones.
- 5 No utilice este aparato cerca del agua.
- Limpie la unidad sólo con un paño seco. 6.
- 7. No bloquee las aberturas de ventilación. Realizar la instalación de acuerdo con las instrucciones del fabricante.
- No lo instale cerca de fuentes de calor tales como radiadores, registros de 8. calor, estufas u otros aparatos (incluyendo amplificadores) que produzcan calor
- No pise ni pellizque el cable de red; tenga especial cuidado con las clavijas, tomas de corriente y en el punto del cual salen del aparato.
- 10. Utilice solamente los aditamentos/accesorios especificados por el fabricante
- 11. Use únicamente la carretilla, plataforma, trípode, soporte o tableros especificados por el fabricante, o vendidos con el aparato. Cuando se usa una carretilla, tenga cuidado al mover el conjunto carretilla/aparatos para evitar lesiones en caso de vuelco.
- 12. Desenchufe este aparato durante las tormentas eléctricas o cuando no lo utilice durante largos períodos de tiempo.
- Solicite todas las reparaciones a personal de servicio cualificado. Solicite una reparación cuando el aparato se haya dañado de cualquiera forma, como cuando el cable de red o el enchufe están dañados, se ha derramado líquido o han caído objetos dentro del aparato, el aparato ha sido expuesto a la lluvia o humedad, no funciona normalmente, o haya sufrido una caída.

### Atención

- Para reducir el riesgo de fuego o choque eléctrico, no exponer el equipo a la Iluvia o a la humedad.
- El aparato no debe ser expuesto a caídas o salpicaduras de agua. No situar objetos o recipientes llenos de líquidos, como vasos, sobre o cerca del aparato

### Cómo utilizar el equipo de forma segura

- La tensión de red de este producto ha de ser de: 110-230V~ 50/60 Hz (Refs. 532113, 532133) o 220-230V~ 50/60 Hz (Refs. 532103, 532123).
- En el caso de que cualquier líquido u objeto caigan dentro del aparato, debe de ponerse en contacto con el servicio técnico.
- · Para desenchufar el equipo de la red, tire siempre de la clavija, nunca del cable
- No enchufe el equipo a la red eléctrica hasta que todas las demás conexiones hayan sido realizadas.
- · La toma de red eléctrica debe estar cerca del equipo y ser fácilmente accesible.
- No quitar la tapa del equipo sin desconectarlo de la red.

### Instalación segura

- La temperatura ambiente no debe superar los 45°C.
- · No situar el equipo cerca de fuentes de calor o en ambientes de humedad elevada.
- No situar el equipo donde pueda estar sometido a fuertes vibraciones o sacudidas.
- · Deje un espacio libre alrededor del aparato para proporcionar una ventilación adecuada
- · No situar sobre el aparato fuentes de llama desnuda, tales como velas encendidas.

### Important safety instructions

### General installation conditions

- 1. Read these instructions
- 2. Keep these instructions.
- 3. Heed all warninas.
- 4. Follow all instructions.
- 5. Do not use this apparatus near water.
- 6. Clean only with a dry cloth.
- Do not block any ventilation openings. Install in accordance with the manufacturer's instructions. 7.
- 8. Do not install near any heat sources such as radiators, heat registers, stoves, or other apparatus (including amplifiers) that produce heat. 9. Protect the power cord from being walked on or pinched particularly at plugs,
- convenience receptacles, and the point where they exit the apparatus
- 10. Only use attachments/accessories specified by the manufacturer.
- 11. Use only with the cart, stand, tripod, bracket, or table specified by the manufacturer, or sold with the apparatus. When a cart is used, use caution when moving the cart/apparatus combination to avoid injury from tip-over. 12. Unplug this apparatus during lightning storms or when unused for long
- periods of time. 13. Refer all servicing to qualified service personnel. Servicing is required when the apparatus has been damaged in any way, such as power-supply cord or plug is damaged, liquid has been spilled or objects have fallen into the apparatus, the apparatus has been exposed to rain or moisture, does not operate normally, or has been dropped.

### Warning

- Reduce the risk of fire or electric shock, do not expose this apparatus to rain or moisture.
- Apparatus shall not be exposed to dripping or splashing and no objects filled with liquids, such as glasses, shall be placed on the apparatus. Safe operation

AVANT X

Power reauirements for this product are: 110-230V~ 50/60 Hz (Refs. 532113. 532133) or 220-230V~ 50/60 Hz (Refs. 532103, 532123).

- Should any liquid or object fall into the equipment, please refer to qualified personnel for service.
- To disconnect the equipment from the mains pull the plug never the cable.
- It is strongly recommended not to connect the equipment to the mains until all connections have been done. The socket outlet shall be installed near the equipment and shall be easily
- accessible. • Do not take the cover off the equipment without disconnecting it from the mains

### Safe installation

- Ambient temperature should not be higher than 45°C.
- Do not place the equipment near heat sources or in a highly humid environment
- Do not place the equipment in a place where it can suffer vibrations or shocks. Please allow air circulation around the equipment.
- Do not place naked flames, such as lighted candles on or near the product.

### Consignes de sécurité

### Conditions générales d'installation

- 1. Lire les instructions
- 2. Conserver ces instructions.
- Respecter tous les avertissements. 3.
- Suivre toutes les instructions. 4
- Ne pas utiliser cet appareil à proximité de l'eau. 5 Nettover le produit uniquement avec un chiffon sec. 6.
- Ne jamais bloquer les ouvertures de ventilation. Effectuer l'installation en 7. suivant les instructions du fabricant.
- Ne pas installer le produit à proximité de sources de chaleur, type radiateurs, four, poêles ou tout autre appareil (y compris les amplificateurs) 8. produisant de la chaleur.
- Ne jamais écraser ou pincer le câble d'alimentation; prendre des 9. précautions particulières avec l'agrafage du câble, les prises secteur et le départ du câble de l'appareil.
- 10. Utiliser uniquement des compléments/accessoires spécifiés par le fabricant.
- Utiliser uniquement le chariot, le socle, le support ou les accessoires reconnus par le fabricant, ou vendus avec l'appareil. Lors de l'utilisation d'un chariot, attention à l'ensemble chariot/appareil pour éviter toutes lésions en cas de basculement.
- 12. Débrancher cet appareil pendant les orages ou lorsqu'il va être longtemps inutilisé.
- 13. Pour toute réparation, se référer au personnel qualifié. Demander une réparation l'orsque l'appareil est endommagé d'une façon quelconque, avec du liquide, par intrusion d'objets, suite à une exposition à la pluie ou à l'humidité, et lorsqu'il ne fonctionne pas normalement, ou qu'il a chuté. Attention
- Pour diminuer le risque de feu ou de choc électrique, ne jamais exposer le produit à la pluie ou à l'humidité.
- L'appareil ne doit pas être exposé à des gouttes d'eau ou à des éclaboussures. Ne jamais placer de récipients remplis de liquide, type pot de fleurs, sur ou à proximité de l'appareil.

### Comment utiliser le produit en toute sécurité

- La tension d'alimentation de ce produit doit être: 110-230V~ 50/60 Hz (Refs. 532113, 532133) ou 220-230V~ 50/60 Hz (Refs. 532103, 532123). · En cas d'intrusion d'un objet solide ou liquide dans l'appareil, contacter le
- service technique. Pour débrancher le produit du secteur, utiliser toujours la fiche, jamais le cordon secteur.
- Ne jamais raccorder l'appareil au secteur, avant que toutes les liaisons ne soient réalisées
- La prise secteur doit être proche du produit et facilement accessible.
- Ne pas retirer le couvercle du produit, si celui-ci est raccordé au secteur. Installation sécurisée
- La température ambiante ne doit pas dépasser 45 °C.
- · Ne pas positionner l'appareil à proximité de sources de chaleur ou dans des
- milieux de forte humidité. Ne pas placer l'appareil dans des lieux où il peut être soumis à de fortes vibrations ou à des chocs
- · Laisser un espace autour de l'appareil pour permettre une ventilation adéquate
- Ne pas placer sur l'appareil des objets à flamme nue, tels que des bougies allumées

### Instrucções importantes de segurança Condições gerais de instalação

- Leia as instrucões.
- Conserve estas instruções.
- Preste atenção a todas as advertências.
- Siga todas as instruções.
- Não use o equipamento perto da água.
- Limpe o equipamento somente com um pano seco.
- Não bloqueie as aberturas de ventilação. Realize a instalação de acordo com as instruções do fabricante. 7.
- 8. Não instale perto de fontes de calor, como radiadores, aquecedores, fogões ou outros aparelhos (incluindo amplificadores) que produzam calor.
- Não pisar ou trilhar o cabo de rede; Tenha especial cuidado com as fichas, 9. tomadas de corrente e o ponto onde saem do equipamento.
- 10. Utilizar apenas ligações / acessórios especificados pelo fabricante.

11. Utilizar apenas o carrinho, suporte, tripé ou placas especificadas pelo fabricante ou fornecidas com o aparelho. Quando utilizar um carrinho, tenha cuidado ao mover o conjunto carrinho / aparelho para evitar danos de depósito.

2

12. Desliaar o anarelho durante as trovoadas caso não exista proteções adequadas ou quando não for utilizado por longos períodos de tempo. Solicite todas as reparações a pessoas qualificadas. Solicitar uma reparação quando o aparelho tenha sido danificado de alguma forma, como quando o

cabo de rede ou a ficha está danificada, se derramou líquido ou se tiver caído objetos dentro do aparelho. Ser o aparelho foi exposto à chuva ou humidade

Para reduzir o risco de incêndio ou choque elétrico, não exponha o equipamento

O aparelho não deve ser exposto a salpicos de áaua. Não coloaue recipientes de

A tensão da rede deste produto deve ser: 110-230V~ 50/60 Hz (Refs. 532113, 532133) ou 220-230V~ 50/60 Hz (Refs. 532103, 532123).

Para desligar o cabo de rede, puxe sempre pela ficha, não pelo cabo.

A tomada elétrica deve estar perto do eauipamento e facilmente acessível.

Não retire a tampa do equipamento sem o desligar da rede elétrica.

No caso de queda de qualquer objeto sólido ou líquido dentro do aparelho,

Não ligue o equipamento à rede elétrica até que todas as outras ligações

Não coloque o equipamento perto de fontes de ambientes de calor ou

Não coloque o equipamento em locais onde possa estar sujeita a vibrações ou

Non ostruire le prese di ventilazione. Installare rispettando le istruzioni del

Non installare vicino a fonti di calore quali radiatori, termodiffusori, stufe,

Proteggere il cavo di alimentazione onde non venga calpestato e schiacciato, in particolare in corrispondenza di spine, prese e nel punto in cui esce dall'apparato.

Utilizzare solo con carrello, supporto, cavalletto, sostegno o tavolo specificati dal produttore o venduti con l'apparato. Quando si usa un

12. Scollegare l'apparato durante i temporali o se inutilizzato per lunghi

13. Fare riferimento a personale qualificato. L'assistenza è richiesta quando

l'apparecchio è stato danneggiato in qualsiasi modo, come ad esempio il cavo di alimentazione o la spina sono danneggiato, rovesciamento di liquidi od oggetti caduti nell'apparecchio, l'apparecchio è stato esposto a pioggia o umidità, non funziona normalmente, o è caduto.

Ridurre il rischio di incendi o scosse elettriche, non esporre questo apparecchio a pioggia o umidità.

contenente liquidi, come vasi, deve essere posto sull'apparecchio.

Per scollegare l'apparecchio dalla rete tirare la spina e mai il cavo.

La temperatura ambiente non deve essere superiore a 45 °C.

L'apparecchio non deve essere esposto a gocce o schizzi e nessun oggetto

Requisiti di alimentazione per questo prodotto sono 110-230V~ 50/60 Hz (Refs. 532113, 532133) o 220-230V~ 50/60 Hz (Refs. 532103, 532123).

Se un qualsiasi liquido od oggetto dovesse cadere all'interno

dell'apparecchio, si prega di rivolgersi a personale qualificato per il servizio.

Si raccomanda vivamente di non collegare l'apparecchio alla rete elettrica fino a quando sono stati fatti tutti i collegamenti.

La presa deve essere installata vicino all'apparecchio e facilmente accessibile.

Non rimuovere il coperchio dall'apparecchio, senza averlo prima scollegato

· Non posizionare l'apparecchio vicino a fonti di calore o in un ambiente

Non posizionare l'apparecchio in un luogo dove possa subire vibrazioni o

Non collocare fiamme libere, come candele accese su o in prossimità del

Si prega di consentire la circolazione dell'aria intorno al prodotto.

carrello, prestare attenzione quando si sposta per evitare incidenti da

od altri apparati (inclusi amplificatori) che producono calore.

Deixe um espaço à volta do equipamento para fornecer ventilação adequada.

ou se tiver caído, normalmente não funciona.

líquidos, como vasos, sobre ou perto do aparelho.

Como utilizar o equipamento com segurança

A temperatura ambiente não deve exceder 45 °C.

Não coloque sobre o aparelho fontes de chama.

Indicazioni di base per l'installazione

Pulire solo con un panno asciutto.

Prestare attenzione a tutte le avvertenze.

Non utilizzare l'apparato in prossimità dell'acqua.

10. Utilizzare solo gli accessori specificati dal produttore.

Leggere gueste istruzioni

Seguire le istruzioni.

produttore.

ribaltamento.

periodi di tempo.

Funzionamento Sicuro

dalla rete elettrica

Installazione Sicura

altamente umido

prodotto

Avvertenza

Conservare queste istruzioni.

Istruzioni importanti per la sicurezza

deverá contactar o suporte técnico.

tenham sido realizadas.

Instalação segura

humidade elevada.

choaues fortes.

1

2.

3.

4.

5.

7.

Atenção

a chuva ou humidade

ciała stałe dostały się do wewnątrz urządzenia, gdy urządzenie zostało wystawione na działanie deszczu lub wilgoci, gdy urządzenie nie działa normalnie lub gdy urządzenie zostało zniszczone w wyniku upadku.

Aby zmniejszyć ryzyko pożaru lub porażenia prądem trzymaj urządzenie z

Urządzenie nie może być w żaden sposób narażone na kontakt z cieczą. Nie

Zasilanie urządzenia: 110-230V~ 50/60 Hz (Refs. 532113, 532133) lub 220-

Jeśli jakakolwiek ciecz lub przedmiot dostanie się do środka urządzenia, należy skontaktować się z pomocą techniczną.

Aby odłączyć urządzenie od sieci, należy zawsze ciągnąć za wtyczkę, a nie

Nie podłaczai urządzenia do sieci elektrycznej dopóki reszta połaczeń nie

Gniazdo zasilania powinno znajdować się w pobliżu urządzenia i być łatwo

Nie umieszczai urzadzenia blisko źródeł ciepła lub w warunkach nadmiernei

Nie umieszczaj urządzenia tam, gdzie może ono być narażone na silne wibracje i uderzenia.

Nie należy umieszczać na urządzeniu obiektów z otwartym ogniem, takich jak np. zapalonych świec.

🔟 Важные инструкции по технике безопасности

Не перекрывайте вентиляционные отверстия. Производите установку в соответствии с инструкциями изготовителя.

Не устанавливайте устройство вблизи от источников тепла,

излучающих тепло, таких как радиаторы, обогреватели, печи или

Не наступайте на шнур питания и не защемляйте его, соблюдайте особую осторожность в местах его соединения с вилкой, в местах его

10. Используйте только приспособления/принадлежности, указанные

Используйте только тележки, подставки, штативы, кронштейны или столы, которые указаны изготовителем или которые

12. Отключайте устройство от сети во время гроз и молний или же

Іля ремонтов обращайтесь к специалистам специализированных сервис центров. Отдайте устройство в ремонт, если оно повреждено

если оно не будет использоваться в течение длительного периода

каким-либо образом, например, когда повреждены шнур питания или вилка, когда в устройство попала жидкость или посторонние

предметы, если оно подвергалось падению, воздействию дождя или

Для снижения риска возникновения пожара или поражения электрическим током, не подвергайте оборудование воздействию

Устройство не должно подвергаться воздействию капель или

бры́зг воды. Не ставьте вблизи от аппарата сосудов, наполненных

Требования к электропитанию устойства: 110-2308~ 50/60Гц (Мод. 532113, 532133) или 220-2308~ 50/60Гц (Мод. 532103, 532123).

При попадании вовнутрь устройства каких-либо жидкостей или предметов, обязательно обратитесь в специализированный сервис

Чтобы отключить компьютер от сети, тяните всегда за вилку, а не

Не подключайте оборудование к сети, пока не выполнены все

Сетевая розетка должна находиться вблизи от оборудования и быть

• Не устанавливайте устройство вблизи источников тепла или в среде

Не устанавливайте оборудование в местах с сильной вибрацией или

Для обеспечивания правильной вентиляции устройства оставьте

Не ставьте на устройство источников с открытым пламенем,

Не снимайте крышку оборудования без его отключения от сети.

Температура окружающей среды не должна превышать 45°С.

продаются вместе с устройством. При перемещении нагруженной устройствами тележки соблюдайте меры предосторожности во

Соблюдайте необходимые меры предосторожности.

Не устанавливайте устройство вблизи от воды.

Протирайте устройство только сухой тканью.

другое оборудование (включая усилители).

избежание травм при ее опрокидывании.

влаги или не работает нормально.

жидкостью, например ваз или цветочниц.

Безопасное использование оборудования

входа в устройство и при использовании розеток.

Zapewnij możliwość swobodnej cyrkulacji powietrza wokół urządzenia

Nie ściągaj obudowy z urządzenia przed odłączeniem go od sieci.

Temperatura otoczenia nie powinna przekraczać 45 ° C.

umieszczaj pojemników z cieczą na urządzeniu lub w jego pobliżu.

Uwaga

za przewód.

dostepne.

wilgoci.

2

3.

4.

5.

6.

7.

8.

9.

zostanie wykonana

Bezpieczna instalacia

Общие условия установки

производителем.

времени.

Внимание

центр.

за шнур.

тряской.

остальные соединения.

легкодоступной.

Безопасная установка

с высокой влажностью.

вокруг него свободное пространство.

например зажженные свечи.

дождя или влаги.

1. Прочтите данные инструкции.

Сохраните данные инструкции

Строго следуйте всем инструкциям.

dala od deszczu i wilgoci.

Jak bezpieczenie używać z urządzenia

230V~ 50/60 Hz (Refs. 532103, 532123).

### **Wichtige Sicherheitshinweise** Allgemeine Installationsanleitung

- 1. Lesen Sie die Anweisungen. 2. Bewahren Sie diese Anleituna auf.
- 3. Beachten Sie alle Hinweise.
- Befolaen Sie alle Anweisunaen. 4.
- 5. Verwenden Sie dieses Gerät nicht in der Nähe von Wasser.
- Reinigen Sie das Gerät nur mit einem trockenen Tuch. 6.
- Blockieren Sie nicht die Lüftungsschlitze. Führen Sie die Installation gemäß den Anweisungen des Herstellers aus. 7.
- Installieren Sie das Gerät nicht in der Nähe von Wärmequellen, wie Heizkörpern, Herden, Öfen oder anderen Geräten (einschließlich Verstärkern), die Wärme produzieren. 8.
- 9. Treten Sie nicht auf das Netzkabel und klemmen Sie es nicht ein, seien Sie besonders vorsichtig mit Steckern, Steckdosen und an der Stelle, wo sie aus dem Gerät gekommen.
- 10. Verwenden Sie nur vom Hersteller spezifizierte(s) Aufsätze/Zubehör
- 11. Verwenden Sie nur den/die vom Hersteller angegebene(n) Hubstapler, Plattform, Stativ, Halterung oder Brett oder jene(n), der/die mit dem Gerät verkauft wird. Wenn ein Hubstapler verwendet wird, seien Sie beim gemeinsamen Bewegen des Hubstaplers und der Geräte vorsichtig, um Verletzungen durch etwaiges Umkippen zu vermeiden
- 12. Stecken Sie das Gerät bei Gewitter oder wenn Sie es für längere Zeit nicht verwenden aus.
- 13. Lassen Sie Reparaturen nur von qualifiziertem Fachpersonal durchführen. Lassen Sie eine Reparatur durchführen, wenn das Gerät in irgendeiner Weise beschädigt ist, z. B. wenn das Netzkabel oder der Stecker beschädigt sind. Flüssiakeit verschüttet worden ist. Dinae in das Gerät aefallen sind. das Gerät Regen oder Feuchtigkeit ausgesetzt wurde, nicht ordnungsgemäß funktioniert oder umgefallen ist.

### Warnung

- Um die Gefahr eines Brandes oder Stromschlags zu verringern, darf dieses Gerät weder Reaen noch Feuchtiakeit ausaesetzt werden
- Das Gerät muss vor herunterfallenden Objekten und Wasserspritzern geschützt werden. Stellen Sie keine Objekte oder Behälter mit Flüssigkeiten, wie z. B. Vasen, auf oder neben das Gerät.

### Sichere Verwendung des Gerätes

- Die Spannung dieses Produkts muss 110-230V~ 50/60Hz (Refs. 532113, 532133) oder 220-230V~ 50/60Hz (Refs. 532103, 532123) betragen.
- Kontaktieren Sie den technischen Dienst, wenn irgendeine Flüssigkeit oder iraendein Obiekt in das Gerät fallen.
- Um das Gerät vom Netz zu trennen, ziehen Sie immer am Stecker, nicht am Kabel.
- Schließen Sie das Gerät nicht an das Stromnetz an, bis alle anderen Anschlüsse voraenommen wurden.
- Die Steckdose muss in der Nähe des Geräts und qut erreichbar sein.
- Öffnen Sie niemals die Abdeckung des Gerätes ohne es vorher vom Strom getrennt zu haben. Sichere Installation
- Die Umgebungstemperatur darf nicht mehr als 45 °C betragen. · Stellen Sie das Gerät nicht in der Nähe von Hitzequellen oder in feuchter Atmosphäre auf.
- Stellen Sie das Gerät nicht an einen Ort, wo es möglicherweise starken Vibrationen oder Erschütterungen ausgesetzt ist.
- Lassen Sie rund um das Gerät ausreichend Platz frei, um eine ausreichende Lüftung zu garantieren
- Auf dem Gerät dürfen keine offene Feuerquellen wie brennende Kerzen abgestellt werden.

### Tärkeitä turvallisuusohjeita

### Yleiset asennusolosuhteet

1. Lue nämä ohjeet. 2. Säilytä nämä ohjeet.

### 3. Huomioi kaikki varoitukset.

- 4. Noudata kaikkia ohieita.
- 5. Älä käytä tätä laitetta veden lähellä.
- 6. Puhdista ainoastaan kuivalla kankaalla.
- 7
- Älä tuki ilmanvaihtoaukkoja. Asenna valmistajan ohjeiden mukaisesti. Älä asenna lähelle lämmönlähdettä, kuten lämpöpatteria, lämpöritilää, sähköliettä, tai muuta laitetta (myöskään vahvistinta), joka tuottaa 8. lämpöä.
- Suojaa virtajohto niin, ettei sen päälle astuta, eikä se jää puristuksiin, erityisesti pistokkeen tai pistorasian kohdalta tai kohdasta, jossa virtajohto on kiinni laitteessa.
- 10. Käytä ainoastaan valmistaian määrittelemiä liitännäisiä ia tarvikkeita.
- 11.Käytä ainoastaan valmistajan määrittelemän tai laitteen mukana myydyn käryö uuosusaa kolmisiaan, kiinnikkeen tai hyllyn kanssa. Jos käytetään kärryö, tuen, kolmijalan, kiinnikkeen tai hyllyn kanssa. Jos käytetään kärryä, noudata varovaisuutta kärry/laite-yhdistelmää liikutettaessa, välttääksesi keikahtamisen aiheuttamia vahinkoja.
- 12.Irroita virtajohto ukkosen ajaksi tai jos laitetta ei käytetä pitkään aikaan.
- 13. Käänny kakissa huototasioissa valtuutetun sähkäasentajan puoleen. Huoltoa tarvitaan, jos laite on millään tavalla vioittunut, kuten jos virtajohto tai pistoke on vioittunut, laitteeseen on läikkynyt nestettä tai laitteen sisään on tippunut esineitä, laite on altistunut sateelle tai kosteudelle, laite ei toimi normaalisti tai laite on tippunut.

### Varoitus

- Minimoi tulipalon tai sähköiskun vaara, älä altista tätä laitetta sateelle tai kosteudelle
- Laitetta ei tule altistaa roiskeille eikä nesteellä täytettyjä esineitä, kuten juomalaseja, tule asettaa laitteen päälle.

### Turvallinen kävttö

AVANT X

- Käyttöjännitevaatimukset tälle laitteelle ovat: 110-230V~ 50/60 Hz (mallit 532113, 532133) tai 220-230V~ 50/60 Hz (mallit 532103, 532123).
- · Jos nestettä tai esine tippuu laitteen sisälle, ota yhteyttä valtuutettuun

### sähköasentaiaan.

- Irroitettaessa laitetta verkkovirrasta, älä koskaan irrota pistoketta kaapelista vetämällä.
- On erittäin suositeltavaa, että laitetta ei kytketä verkkovirtaan, ennen kuin kaikki kytkennät on tehty.
- · Pistorasia tulee asentaa laitteen lähelle ja sen tulee olla helposti saatavilla.
- Älä poista laitteen kantta, ennen kuin laite on irroitettu verkkovirrasta. Turvallinen asennus
- Ympäristön lämpötilan ei saa vlittää +45°C:n lämpötilaa.
- Älä aseta laitetta lähelle lämmönlähteitä tai erittäin kosteaan ympäristöön.
- Älä aseta laitetta paikkaan, jossa se voi kärsiä tärinästä tai iskuista.
- Huolehdi ilmanvaihdosta laitteen ympärillä.
- Älä aseta laitteen päälle tai lähelle avotulta, kuten palavia kynttilöitä.

### Viktiga säkerhetsinstruktioner Allmänna installationsvillkor

- 1. Läs dessa anvisninaar.
- 2. Spara dessa anvisningar.
- Föli alla varninaar.
- Följ alla anvisningar. 4. 5.
- Använd inte apparaten nära vatten. 6. Rengör apparaten endast med torr trasa.
- 7. Blockera inga ventilationsöppningar. Installera apparaten enligt tillverkarens instruktioner.
- 8. Installera inte apparaten i närheten av värmekällor som radiatorer, värmekällor, spisar eller andra apparater (inklusive förstärkare), som producerar värme.
- 9. Protect the power cord from being walked on or pinched particularly at plugs, convenience receptacles, and the point where they exit the apparatu
- 10.Skydda nätsladden från att trampas på eller klämmas, speciellt vid nätkontakten och punkten där den går ut ur apparaten.
- 11. Använd endast med monteringsmaterial, stativet, eller bord, som rekommenderas av tillverkaren eller säljs med apparaten. Vid lös montering, var försiktig när du flyttar apparaten för att undvika skador
- 12. Koppla ur apparaten vid åska eller vid oanvändning under lång tid.
- 13. All service skall utföras av kvalificerad servicepersonal. Service är nödvändig när apparaten har skadats, om strömkabeln eller kontakten är skadad, vätska har spillts eller föremål har fallit in i apparaten, apparaten har utsatts för regn eller fukt samt inte fungerar normalt.
- Varning
- Minska risken för brand eller elektrisk stöt, exponera inte apparaten för rean eller fukt.
- Apparaten får inte utsättas för dropp eller stänk och inga föremål fyllda med vätskor, ska placeras på apparaten

### Säkerhetsinformation

- Strömförsörjning för denna enhet: 110-230V~ 50/60 Hz (Refs. 532113, 532133) eller 220-230V~ 50/60 Hz (Refs. 532103, 532123). • Om vätska eller föremål faller in i utrustningen, hänvisas till kvalificerad
- personal för service. Dra aldria i kabeln för att koppla ur utrustningen från elnätet, dra alltid i
- kontakten
- Det rekommenderas starkt att inte ansluta utrustningen till elnätet innan alla anslutningar har utförts.
- Stickkontakten ska installeras nära utrustningen och vara lättillgänglig. Ta inte av locket från utrustningen utan att koppla loss enheten från elnätet.

### Säker installation

- Omgivningstemperaturen får inte vara högre än 45°C.
- Placera inte apparaten n\u00e4ra v\u00e4rmek\u00e4llor eller i mycket fuktig milj\u00f5. Placera inte utrustningen på ett ställe där det kan drabbas av vibrationer eller
- Tillåt luftcirkulation runt utrustningen
- Placera inte öppna lågor, eller tända ljus på eller nära utrustningen.

# 🔃 Ważne informacje dotyczące bezpieczeństwa

- Ogólne warunki instalaci Zapoznaj się z niniejszą instrukcją.
- Zachowaj instrukcję. 2.

producenta

- Przestrzegaj wszystkich ostrzeżeń. 3
- Postępuj zgodnie z instrukcją. 4
- Trzymaj urządzenie z dala od wody. 5
- Urządzenie można czyścić wyłącznie suchą szmatką. 6.

spowodowanych przewróceniem.

przez dłuższy okres czasu.

- Nie blokuj systemu wentylacyjnego urządzenia. Wykonaj instalację według 7. instrukcji producenta.
- Nie umieszczaj urządzenia blisko źródeł ciepła, takich jak kaloryfery, grzejniki, piece lub inne urządzenia (w tym wzmacniacze), które 8. wytwarzaja ciepło.
- 9. Nie depcz i nie ściskaj kabla sieciowego. Zachowaj szczególną ostrożność przy żastosowaniu źłączy, gniazdek oraz gniazd wychodzących z urządzenia. 10. Należy używać wyłącznie dodatków/akcesoriów określonych przez

Używaj tylko stojaków, paneli, wsporników lub uchwytów zalecanych przez producenta lub tych sprzedawanych wraz z urządzeniem. Gdy używany jest uchwyt/stojak na kółkach, należy zachować ostrożność

12. Urządzenie to należy odłączyć podczas burzy lub gdy nie jest używane

przez otużsy owies czasu.
13. Wszelkie naprawy powinny zostać wykonane przez wykwalifikowany personel. Należy oddać urządzenie do naprawy jeśli urządzenie zostało uszkodzone w jakikolwiek sposób, np. gdy kabel sieciowy lub wtyczka są uszkodzone, gdy urządzenie zostało zalane cieczą lub niepożądane

podczas przemieszczania zestawu urządzeń, aby uniknąć obrażeń

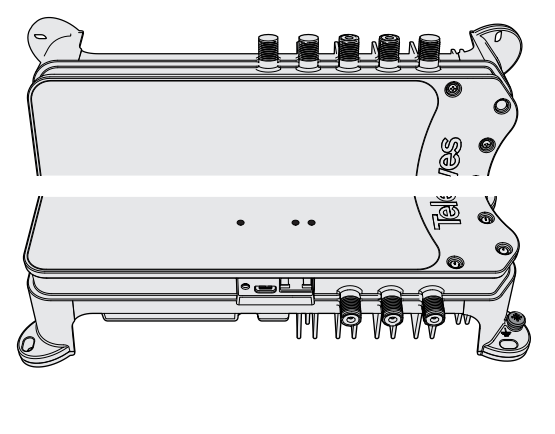

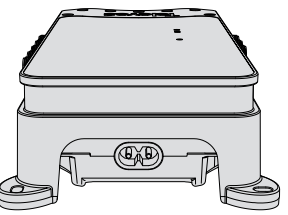

### Introducción/Configuración y ajuste - Introduction/Configuration and adjustment - Introduction/Configuration et réglage

Introdução/Configuração e ajuste - Introduzione/Configurazione e regolazione - Einleitung/Konfiguration und Abstimmung

Esittely/Ohjelmointi ja säätö - Introduktion/Konfiguration och justering - Wstęp/Konfiguracja i ustawienia

Введение/Конфигурация и настройка

### 📧 Introducción

- Cabecera de amplificación programable con filtrado y procesado digital para su aplicación tanto en instalaciones individuales como colectivas, caracterizada por: facilidad de instalación, gran margen de entrada, bajo consumo, gran selectividad y elevada ganancia.
- Dispone de 4 entradas VHF+UHF programables hasta un máximo de 32 filtros, con alimentación automática/programable, filtrado LTE 5G y capaz de soportar cortocircuitos.
- La entrada 4 puede programarse como entrada DAB (canales 5 a 12). En este caso, sólo podrán programarse canales de UHF en el resto de entradas.
- Cada uno de los 32 filtros tiene una alta selectividad que permite el equilibrado de canales adyacentes, dispone de CAG individual y puede programarse para el filtrado de 1 a 4 canales para cualquier canal de VHF (5 a 12) o UHF (21 a 48).
- Los canales programados en un filtro podrán ser convertidos a diferentes canales de salida tanto para VHF como para UHF.
- Los canales se equilibran automáticamente de acuerdo con el nivel de salida y la pendiente de ecualización programados.
- Los niveles de salida de FM y VHF/DAB se ajustarán de acuerdo al nivel de salida UHF programado.
- La central dispone de una entrada de satélite de ganancia y pendiente programables. La alimentación del LNB se puede configurar de forma local (13-17V== / 0-22kHz) o remota (sólo modelos SAT).
- La programación se realiza de forma sencilla mediante el mandoprogramador universal Televés, mediante PC o Smartphone/ Tablet Android con USB OTG.
- Las centrales PRO y PRO.SAT disponen de autoprogramación mediante el pulsador. Además, permiten monitorizar en tiempo real la calidad de cada canal DVB-T/T2 ajustado y generar un informe de instalación.

### Configuración y ajuste

- Mediante el mando programador PCT: seleccionaremos los parámetros adecuados para la instalación (canales, nivel de salida, pendiente de ecualización...) y pulsaremos la tecla ■ (pulsación larga) que guarda la configuración e inicia el ajuste. En caso de realizarse la programación previa a su instalación, con la retirada del mando se aborta el proceso pero la configuración queda grabada para su posterior ajuste.
- <u>Mediante la aplicación</u> ASuite: seleccionaremos los parámetros adecuados y pulsaremos el botón <u>a</u>para enviar la configuración a la unidad. Pulsando el botón <u>a</u>se iniciará el proceso de ajuste.
- <u>Mediante el pulsador "READJUST"</u> se inicia el proceso de ajuste de la unidad con la configuración almacenada previamente mediante el mando o las aplicaciones.
- Las entradas y salidas deben estar cargadas para el correcto ajuste de la unidad.
- Durante el proceso de ajuste el LED verde permanecerá encendido y en caso de un error de nivel se encenderá el LED rojo.

### Autoprogramación

Las unidades PRO y PRO.SAT tienen la posibilidad de realizar una autoprogramación, mediante pulsación larga (+5 seg.) del botón "READJUST". Esto permitirá una búsqueda de canales por las entradas conectadas y su posterior ajuste de niveles. Durante el proceso de búsqueda se activa la alimentación por las entradas, el LED verde parpadeará, indicando que se está haciendo un barrido de canales DVB-T/T2 por las entradas conectadas y configurando la unidad en función de esta búsqueda. Una vez finalizada la búsqueda el LED ADJUST permanecerá fijo verde, indicando el ajuste de la unidad.

### **Introduction**

- Programmable amplification headend with digital filtering and processing for use in both individual and collective installations, characterized by: ease of installation, large input range, low consumption powering, large selectivity and high gain.
- It has 4 programmable VHF+UHF inputs up to a maximum of 32 filters, with automatic/programmable power, 5G LTE filtering and capable of withstanding short-circuit.
- Input 4 can be programmed as DAB input (channels 5 to 12). In this case, program only UHF channels in the other inputs.

- Each of the 32 filters has a high selectivity that allows the balancing of adjacent channels, It has individual AGC and it can be programmed for filtering 1 to 4 channels for any VHF channel (5 to 12) or UHF (21 to 48).
- The programmed channels in a filter can be converted to different output channels for both VHF and UHF.
- The channels are automatically balanced according to the programmed output level and equalization slope.
- The FM and VHF/DAB output levels will be adjusted according to the programmed UHF output level.
- The unit has a programmable gain and slope satellite input. The LNB power can be configured locally (13-17V=== / 0-22kHz) or remote (SAT models only).
- The programming is done easily throug the Televés universal programmer, a Windows PC or Android Smartphone / Tablet with USB OTG.
- PRO and PRO.SAT units have *auto-programming* via the pushbutton "READJUST". In addition, they allow a real-time monitoring the quality of each tuned DVB-T/T2 channel and generate an installation report.

### **Configuration and adjustment**

- Through the PCT programmer unit: select the appropriate parameters for the installation (channels, output level, equalization slope...) and press the button (long press) which saves the configuration and starts the setting. If programming is done before installation, with the removal of the programmer the process is avoided but the configuration is recorded for later adjustment.
- <u>Through the **ASuite** application</u>: select the appropriate parameters and press the **b** button to send the configuration to the unit. Pressing the **b** button will start the adjustment process.
- <u>Through the "READJUST" button</u> starts the process of setting the unit with the configuration previously stored by the programmer or the applications.
- Inputs and outputs must be charged for the correct setting of the unit.
- During the adjustment process, the green LED remains ON and in case of a level error the red LED will light up.

### Autoprogramming

PRO and PRO.SAT units have the possibility to perform an autoprogramming, by long press (+5 sec.) the READJUST button. This will allow a channel search for the connected inputs and their subsequent level adjustment. During the search process the power is turned on by the inputs, the green LED blinks, indicating that DVB-T/T2 channels are being scanned by the connected inputs and the unit is configured according to this search. When the search is complete, the ADJUST LED will remain fixed (green), indicating the unit setting.

### Présentation

- Station d'amplification programmable avec traitement numérique pour installations individuelles et collectives, caractérisée par: sa facilité d'installation, sa plage d'entrée élevée, sa faible consommation électrique, sa sélectivité élevée et son gain adaptable.
- Elle dispose de 4 entrées VHF+UHF programmables avec un maximum de 32 filtres, dotées d'une alimentation automatique/ programmable, de filtres LTE 5G et la capacité de résister aux courts-circuits
- L'entrée 4 peut être programmée en entrée DAB (canaux 5 à 12). Dans ce cas, seuls les canaux UHF peuvent être programmés sur les autres entrées.
- Chacun des 32 filtres a une sélectivité élevée qui permet d'équilibrer les canaux adjacents, avec un CAG individuel, et peut être programmé pour 1 jusqu'à 4 canaux en VHF (5 à 12) ou UHF (21 à 48).
- Les canaux d'entrée des filtres peuvent être également convertis en canaux de sortie VHF et UHF.
- Les canaux sont équilibrés automatiquement en fonction du niveau de sortie et de l'égalisation programmés.
- Les niveaux de sortie FM et VHF/DAB seront réglés en fonction du niveau de sortie UHF programmé.

- La station dispose d'une entrée satellite avec programmation du gain et de la pente. La téléalimentation du LNB peut se configurer localement (13-17V---- / 0-22kHz) ou à distance (modèles SAT uniquement).
- La programmation se fait de façon simple à l'aide du programmateur universel Televés, via PC Windows ou via Smartphone/Tablet sous Android avec USB OTG.
- Les stations PRO et PRO.SAT disposent d'une fonction d'installation automatique que l'on active par un bouton poussoir (READJUST). Elles permettent également de suivre en temps réel la qualité de chaque canal DVB-T/T2 réglé, et de générer un rapport d'installation.

### Configuration et réglage

- À l'aide du Programmateur PCI: après avoir sélectionné les paramêtres adaptés à l'installation (canaux, niveau de sortie, égalisation...), l'activation de la touche III (appui long) permet d'enregistrer la configuration et de démarrer le réglage. Dans le cas d'une programmation préalable à l'installation du produit, le fait de débrancher le programmateur arrête le processus de réglage mais conserve la configuration enregistrée, pour un réglage postérieur.
- À l'aide de l'application ASuite: après avoir sélectionné les paramêtres adaptés, activer le bouton pour envoyer la configuration vers la station. L'activation du bouton démarre le processus de réglage.
- À l'aide du bouton poussoir "READJUST" le processus de réglage de la station démarre avec la configuration préalablement enregistrée via le programmateur ou les applications.
- Les entrées et sorties doivent être raccordées ou chargées pour un bon réglage de la station.
- Pendant le processus de réglage la LED verte est allumée en permanence et en cas d'erreur la LED rouge s'allume.

### Autoprogramming

Les stations PRO et PRO.SAT ont la possibilité de faire une installation automatique, suite à un appui long (+5 sec.) sur le bouton "READJUST". Cela permet une recherche des canaux sur les entrées raccordées et un réglage des niveaux de ceux-ci. Pendant la recherche, la téléalimentation est envoyée sur les entrées, la LED verte clignote, indiquant un scan de canaux DVB-T/T2 sur les entrées raccordées et une configuration de la station en fonction de cette recherche. Une fois cette action finalisée, la LED ADJUST s'allume en continu (verte), témoin du réglage de la station.

### 🛄 Introdução

- Central de amplificação programável com filtrado e processamento digital para aplicação em instalações individuais e colectivas, caracterizando por: facilidade de instalação, elevada margem de entrada, baixo consumo, alta selectividade e alto ganho.
- Disponibiliza 4 entradas VHF+UHF programáveis até 32 filtros, com alimentação automática / programável, filtro LTE 5G capaz de suportar curto-circuitos
- A entrada 4 pode ser programada para DAB (canais 5 a 12). Neste caso, apenas podem ser programados canais de UHF nas restantes entradas.
- Cada um dos filtros 32 tem alta selectividade que permite o equilíbrio de canais adjacentes, CAG independente e podem ser programados para filtrar de um a quatro canais para qualquer canal de VHF (5-12) ou UHF (21-48).
- Os canais programados num único filtro podem ser convertidos em canais de saída diferentes em VHF ou em UHF.
- Os canais são automaticamente equilibrados de acordo com o nível de saída e pendente de equalização programada.
- Os níveis de saída FM e VHF/DAB serão ajustados de acordo com o nível de saída UHF programado.
- A central dispõe de uma entrada satélite com ganho e a pendente programável. A alimentação do LNB pode ser configurada localmente (13-17V== / 0-22kHz) ou via remota (apenas modelos SAT).
- A programação realiza-se facilmente através de um comando universal Televes, através do PC Windows ou Smartphone/Tablet Android com OTG USB.
- As centrais PRO e PRO.SAT dispõem de auto-programação através da tecla "READJUST". Também permitem monitorizar em tempo real

a qualidade de cada canal DVB-T/T2 ajustado e gerar um relatório da instalação.

### Configuração e ajuste

- <u>Através do comando PCT</u>: seleciona-se os parâmetros adequados para a instalação (canais, nível de saída, pendente equalização, ...) e através da tecla III (pressão longa) guarda a configuração e inicia respetivo ajuste. Em caso de realizar a programação previamente, a retirada do comando aborta o processo mas a configuração fica gravada para posteriormente ser ajustada.
- <u>Através da aplicação **ASuite**</u>: seleciona-se os parâmetros adequados e na tecla **1** envia-se a configuração para a unidade. A tecla **1** permite a iniciação do processo de ajuste.
- <u>Através da tecla "READJUST</u>" o processo de ajuste da unidade é iniciado com a configuração armazenada previamente através do comando ou das aplicações.
- As entradas e saídas devem ser carregadas para o ajuste correto da unidade.
- Durante o processo de ajuste, o LED verde permanecerá aceso e em caso de ocorrência de erro acende-se o LED vermelho.

### Auto-programação

As unidades PRO e PRO.SAT têm a possibilidade de realizar uma auto-programação, pressionado algum tempo (+5 seg.) na tecla "READJUST". Isto permitirá uma pesquisa de canais para as entradas ligadas e posteriormente o ajuste de níveis. Durante o processo de procura ativa-se a alimentação nas entradas, o LED verde fica intermitente, indicando que está a efetuar uma pesquisa de canais DVB-T/T2 nas entradas ativas e configura-se a unidade em função dos canais encontrados. Uma vez finalizada a busca de canais o LED ADJUST permanecerá aceso verde, indicando o ajuste da unidade.

- Programmeringen utförs enkelt via TELEVES universalprogrammerare, PC Windows eller Android smartphone/platta med USB OTG.
- PRO och PRO.SAT enheter har automatisk programmering via knappen "READJUST". Dessutom, utförs en realtid-övervakning av kvaliteten på varje vald DVB-T/T2-kanal och en installationsrapport skapas.

### **Configuration and adjustment**

- <u>Genom programmeringsenheten PCT</u>: Välja lämpliga parametrar för installationen (kanaler, utnivå, utjämningstilt, etc.) och tryck på ■-knappen (långt tryck) som sparar konfigurationen och startar inställningen. Om programmering sker före installationen, och programmeraren kopplas bort, så sparas konfigurationen för senare injustering.
- <u>Genom ASuite App</u>: Välj lämpliga parametrar och tryck på knappen för att skicka konfigurationen till enheten. Tryck på knappen för att starta injusteringsprocessen.
- <u>Med knappen "READJUST"</u> startar processen för att ställa in enheten med tidigare lagrad konfigurationen via programmeraren eller App.
- Ingångar och utgångar måste termineras (75 ohm) för korrekt inställning av enheten.
- Under injusteringsprocessen, förblir grön LED tänd och i händelse av nivåfel, tänds röd LED.

### Automatisk programmering

PRO och PRO.SAT enheter har möjlighet att utföra en automatisk programmering, genom långt tryck (+5 sek.) på knappen READJUST. Detta möjliggör en kanalsökning för de anslutna ingångarna och gällande signalniväinställning. Under sökprocessen strömmen slås på av ingångarna, blinkar den gröna blinkar, vilket indikerar att DVB-T/T2-kanaler skannas av de anslutna ingångar och enheten är konfigurerad enligt denna sökning. När sökningen är klar kommer ADJUST-lysdioden att vara låst grön, vilket indikerar inställningen enheten.

### 🛄 Wstęp

- Programowalny wzmacniacz z cyfrowym przetwarzaniem do zastosowania w instalacjach zbiorczych i pojedynczych, charakteryzujący się łatwością instalacji, dużym zakresem mocy wejściowych, niskim zużyciem prądu, wysoką selektywnością/ stromością oraz dużym wzmocnieniem.
- Wyposażony w 4 programowalne wejścia VHF+UHF do maksymalnie 32 filtrów, z automatycznym/programowalnym zasilaniem przedwzmaczniacza, filtrowaniem LTE 5G. Odporne na zwarcia.
- Wejście 4 można zaprogramować jako wejście DAB (kanały od 5 do 12). W takim przypadku na innych wejściach można zaprogramować tylko kanały UHF.
- Każdy z 32 filtrów posiada wysoką selektywność/stromość, co umożliwia wyrównanie kanałów sąsiednich. Osobna AKW/CAG oraz możliwość konfigurowania filtrów od 1 do 4 kanałów dla dowolnego kanału VHF (5 do 12) lub UHF (21 do 48).
- Kanały zaprogramowane w filtrze można przemienić na różne kanały wyjściowe zarówno dla VHF jak i UHF (bez potrzeby zmiany pasma kanału, aby dekodery działały prawidłowo).
- Kanały wyrównują się automatycznie w zależności od zaprogramowanego poziomu wyjściowego i nachylenia equalizera.

- Poziomy wyjściowe FM i VHF/DAB są dostosowywane zgodnie ze skonfigurowanym poziomem wyjściowym UHF.
- Wzmacniacz wyposażony jest w wejście satelitarne z programowalnym wzmocnieniem i nachyleniem. Zasilanie LNB może być skonfigurowane lokalnie (13-17V=== / 0-22kHz) lub zdalnie (tylko modele SAT).
- Programowania dokonuje się za pomocą uniwersalnego programatora Televes, komputera Windows lub smartfona/tabletu z systemem Android z USB OTG.
- Wzmacniacze PRO i PRO.SAT wyposażone są w autoinstalację aktywowaną poprzez naciśnięcie klawisza. Ponadto, pozwalają na monitorowanie w czasie rzeczywistym jakości każdego kanału DVB-T/T2 i tworzenie raportów z danej instalacji.

### Konfiguracja i ustawienia

- <u>Za pomocą programatora PCT</u>: wybieramy parametry odpowiednie dla danej instalacji (kanały, poziom wyjściowy, nachylenie equalizera, itp) i naciskamy przyciśk I (długie naciśnięcie), dzięki czemu konfiguracja zostanie zapisana i będzie można przejść do ustawień. W przypadku dokonania wstępnego zaprogramowania w instalacji, proces zostanie przerwany przy wyciągnięciu programatora, jednak konfiguracja zostanie zapisana do późniejszych ustawień.
- <u>Za pomocą aplikacji ASuite</u>: wybieramy odpowiednie parametry i naciskamy przycisk <u>w</u> celu wysłania konfiguracji do urządzenia. Naciskając przycisk <u>k</u>, rozpocznie się proces ustawień.
- <u>Przycisk rekonfiguracji (READJUST)</u> uruchamia proces dostosowania filtrów oraz wzmocnienia z wcześniej zapisanej konfiguracji (zapisanej za pomocą programatora lub odpowiednich aplikacji).
- Prawidłowe ustawienie urządzenia wymaga odpowiedniego obciążenia wejść i wyjść.
- Podczas procesu ustawień, dioda LED świeci się na zielono. W razie błędu poziomu dioda świecić się będzie w kolorze czerwonym.

### Autoinstalacji

Urządzenia PRO i PRO.SAT mają możliwość autoinstalacji poprzez długie naciśnięcie przycisku dostosowania filtrów (+5 sek.). Pozwala to wyszukać kanały na podłączonych wejściach oraz późniejsze ustawienie poziomów. Podczas procesu wyszukiwania aktywuje się zasilanie poprzez wejścia, dioda LED będzie migać na zielono, informując o wykonywaniu wyszukiwania kanałów DVB-T/T2 na podłączonych wejściach i konfigurowaniu urządzenia na podstawie tego wyszukiwania. Po zakończeniu wyszukiwania dioda ADJUST przestanie migać na zielono, co oznacza, że proces ustawień został zakończony.

### 🔃 Введение

- Программируемый усилитель с цифровой обработкой для индивидуальных и коллективных установок. Характеризуется: простотой установкой, большим входным диапазоном, низким энергопотреблением, большой избирательностью и большим усилением.
- Имеет 4 МВ+ДМВ программируемых входа на 32 фильтра, автоматическое/программируемое питание, 56 фильтрацию и способен выдерживать короткое замыкание
- 4-й вход может программироваться в качестве DAB входа (каналы от 5 до 12). В этом случае на остальных входах могут программироваться только ДМВ каналы.

- Каждый из 32 фильтров имеет высокую избирательность, позволяющую производить эквализацию смежных каналов, индивидуальную АРУ и может быть запрограммирован для фильтрации от 1 до 4 каналов для любого MB (6-12) или ДMB (21-48) канала.
- Запрограмированные в фильтре каналы могут быть конвертированы в различные выходные каналы в МВ или в ДМВ диапазоне.
- Каналы могут быть автоматически настроены по заданному выходному уровню и наклону эквализации.
- Выходные уровни FM и MB/DAB диапазонов настраиваются в соответствие с выходным уровнем ДMB сигнала.
- Усилитель оснащен спутниковым выходом с программируемыми усилением и углом наклона. Питание LNB конвертора может быть местным (13-17 В== / 0-22 КГц) или удаленным (только модели SAT).
- Имеется несколько вариантов программирования: от ПК Windows или же от смартфона или планшета с системой Android с USB OTG и с помощью универсального программатора компании Televés.
- Версии PRO и PRO.SAT оснащены функцией автоматической настройки по нажатию кнопки "READJUST", а также позволяют осуществлять мониторинг качества каждого настроенного DVB-T/T2 канала в режиме реального времени и создавать отчеты.

### Конфигурация и настройка

- Посредством универсального программатора РСТ: выберите необходимые для установки параметры (каналы, выходной уровень, наклон эквализации...) и нажмите для сохранения конфигурации и начала настройки на кнопку (длительное нажатие). При предварительном программировании (без входного сигнала) отсоединение программатора прекращает процесс настройки, но сама конфигурация при этом сохраняется в устройстве и может быть использована для последующих настроек.
- Посредством приложения ASuite: для отправки конфигурации на модуль выберите необходимые параметры и нажмите на кнопку 1. Для запуска процесса настройки нажмите на кнопку 1.
- <u>Посредством кнопки настройки "READJUST"</u> при нажатии на данную кнопку запускается процесс настройки модуля согласно конфигурации, ранее сохраненной с помощью программатора или приложений.
- Для правильной настройки модуля все входы и выходы должны быть нагружены нагрузками 75 Ом.
- Во время процесса настройки индикатор LED должен гореть зеленым цветом, при нарушениях в уровне сигнала он будет гореть красным цветом.

### Автоматической настройки

Версии PRO и PRO.SAT оснащены функцией автоматической настройки, которая производится при длительном нажатии (+5 сек.) на кнопку настройки "READJUST". Данная функция позволяет осуществлять поиск каналов по подключенным входам и последующую настройку всех уровней. Во время поиска по входам подется питание, индикатор LED зеленого цвета начинает мигать, указывая на то, что производится поиск DVB-T/T2 каналов по установленным входам и что устройство сконфигурировано в соответствие с заданным поиском. После завершения поиска индикатор ADJUST перестает мигать, указывая на то, что модуль настроен.

## Indicaciones de los LED - LED indications - Indications des LED - Indicações do LED - Indicazioni dei LED - LED-Anzeigen - Merkkivalot LED indikationer - Wskaźniki diody LED - Индикаторы LED

| MODE     | ADJUST       | ERROR | ON | Info.                                                                                                    |
|----------|--------------|-------|----|----------------------------------------------------------------------------------------------------|
| SCAN     | $\mathbf{x}$ | 0     | -  | Buscando canales / Searching channels / Recherche de canaux / Busca de canais / Ricerca canali / Kanalsuche / Kanavahaku käynnissä / Söker<br>kanaler / Wyszukiwanie kanałów / Поиск каналов                                                                                                    |
|          | ×            | -*    | -  | Overflow de canales (canales TDT > filtros) / Channels overflow (DTT channels > filters) / Débordement de canaux (canaux TNT > filtres) / Overflow de canais (canais TDT > filtros) / Overflow di canali (canali DTT > filtri) / Kanalüberschuss (DVB-T Kanäle > Filterwege) / Liikaa kanavia (kanavat > suotimet) / Kanal-överskridning (DTT kanaler > kluster) / Overflow kanałów (kanały DVB-T>filtry) / Переполнение каналов (каналы DTT > фильтры). |
| ADJUST   | -*-          | 0     | -  | Ajustando / Setting / Réglage en cours / Ajustar / Regolando / Einstellung / Asetukset / Inställning / Dostosowanie / Настройка                                                                                                    |
|          | 0            | 0     | -  | Ajuste correcto / Adjustment OK / Réglage correct / Ajuste correto / Regolazione corretta / Einstellung ok / Säätö on valmis / Injustering OK / Prawidłowe dostosowanie / Настройка успешно завершена.                                                                                                    |
|          | 0            |       | -  | Error de ajuste unidad / Unit adjustment error / Erreur de réglage de la station / Erro de ajuste unidade / Errore di regolazione unità / Fehler bei der<br>Einstellung / Säätö epäonnistui / Injusterings-fel / Błąd podczas dostosowania urządzenia / Ошибка при настройке модуля.                                                                                                    |
| POWER    | -            | -     | -* | LED de encendido / ON LED / LED d'alimentation / LED de energia / LED di alimentazione / Strom LED / Virran merkkivalo / Power LED / Dioda LED zasilania / Индикатор питания.                                                                                                    |
| () : OFF |              |       | Σ  | 🔗 : Parpadeante / Blinking / Clignotante / Intermitente / Lampeggiante / Blinkt / Vilkkuu / Blinkning / Miganie / Мигание индикатора                                                                                                    |

| Ref. / Model                                   |          | 532113 (AVANTXBASIC-S), 532133 (AVANTXPRO-S) |                     |                        |                      |                   |                             | 532103 (AVANTXBASIC), 532123 (AVANTXPRO) |                 |                |                      |              |  |
|------------------------------------------------|----------|----------------------------------------------|---------------------|------------------------|----------------------|-------------------|-----------------------------|------------------------------------------|-----------------|----------------|----------------------|--------------|--|
| [ţ]                                            |          | VH F + UHF<br>1                              | VHF + UHF<br>2      | VHF + UHF<br>3         | VHF + UHF<br>4 / DAB | FM                | SAT                         | VHF + UHF<br>1                           | VHF + UHF<br>2  | VHF + UHF<br>3 | VHF + UHF<br>4 / DAB | FM           |  |
| $\leftarrow \cdots \ MHz \ \cdots \rightarrow$ | MHz      | 174                                          | 230 + 470 6         | 94 / 174 230           | ) (DAB)              | 87 108            | 950 2150                    | 174                                      | 230 + 470 6     | 94 / 174 23    | D (DAB)              | 87 108       |  |
| *??                                            | n°       |                                              | 3.                  | 2                      |                      | -                 | -                           |                                          | 32              |                |                      |              |  |
| CHs/≋                                          | # CHs    |                                              | 1-4 (DAB:           | CH5 CH12)              |                      | -                 | -                           | 1 - 4 (DAB: CH5 CH12)                    |                 |                |                      | -            |  |
| $\overset{\text{max}}{G} \triangleright$       | dB       |                                              | 7                   | 1                      |                      | 25                | 41                          | 75                                       |                 |                |                      | 29           |  |
| GÞ                                             | dB       |                                              | AG                  | GC                     |                      | 0 - 25 / OFF      | 0 - 30 / OFF                | AGC                                      |                 |                |                      | 0 – 25 / OFF |  |
| Ğ⊳                                             | dB       |                                              | ±3(G≋)              | (DAB: ± 5)             |                      | ±5(G≋)            | -                           |                                          | ±5(G <i>≋</i> ) |                |                      |              |  |
| GÞ                                             | dB       |                                              | 0 - 5 (             | (UHF)                  |                      | -                 | 0 - 15                      | 0 - 5 (UHF)                              |                 |                |                      | -            |  |
| Vout                                           | dBµV     |                                              | UHF =><br>VHF/DAB = | 86 - 111<br>> 83 - 108 |                      | 76 - 101          | -                           | UHF => 90 - 115<br>VHF/DAB => 87 - 112   |                 |                |                      | 80 - 105     |  |
| V <sub>IN</sub>                                | dBµV     |                                              | 40 -                | 100                    |                      | 76 - 101          | 69 - 99                     | 40 - 100                                 |                 |                |                      | 76 - 101     |  |
|                                                | dBμV     | 2x 118 *                                     |                     |                        |                      |                   | -                           | 122*                                     |                 |                |                      |              |  |
| V <sub>OUT</sub> .III                          |          | 2x 122 ** 1                                  |                     |                        |                      |                   | 123 **                      | 126 **                                   |                 |                |                      |              |  |
| N.F.                                           | dB       | UHF => 6<br>VHF/DAB => 7                     |                     |                        |                      | 7                 | -                           | UHF => 6<br>VHF/DAB => 7                 |                 |                | 7                    |              |  |
| MHz                                            | dB       | >65 ***<br>(± 8 MHz)                         |                     |                        |                      | >20<br>(± 20 MHz) | >40<br>(-88 MHz)            | >65 ***<br>(± 8 MHz)                     |                 |                | >20<br>(± 20 MHz)    |              |  |
|                                                | V        | 12 (AUTO/ON/OFF)                             |                     |                        | -                    | 13-17 (22/0 kHz)  | 12 (AUTO/ON/OFF)            |                                          |                 | -              |                      |              |  |
| V=== / mA                                      | mA       | 70                                           | 70                  | 70                     | 70                   | -                 | 400 (remote)<br>200 (local) | 70                                       | 70              | 70             | 70                   | -            |  |
|                                                | V~<br>Hz | 110 - 230<br>50 - 60                         |                     |                        |                      |                   |                             | 220 - 230<br>50 - 60                     |                 |                |                      |              |  |
| v∿ <b>→ W</b> <sub>mA∿</sub>                   | mA       | 350                                          |                     |                        |                      |                   |                             | 130                                      |                 |                |                      |              |  |
|                                                | W        | 20                                           |                     |                        |                      |                   | 14                          |                                          |                 |                |                      |              |  |
|                                                | IP       | IP20                                         |                     |                        |                      |                   |                             |                                          | IP20            |                |                      |              |  |
| MIN MAX                                        | ٥C       | -5 +45                                       |                     |                        |                      |                   |                             | -5 +45                                   |                 |                |                      |              |  |
| i i                                            | g        | 920                                          |                     |                        |                      |                   |                             | 920                                      |                 |                |                      |              |  |
| x, y, z                                        | mm       | 226 x 120 x 53                               |                     |                        |                      |                   |                             | 226 x 120 x 53                           |                 |                |                      |              |  |

(\*) DIN45004B

(\*\*) EN50083 IMD3 2ch -35dB (\*\*\*) CH adjacent >30dB (± 1MHz)

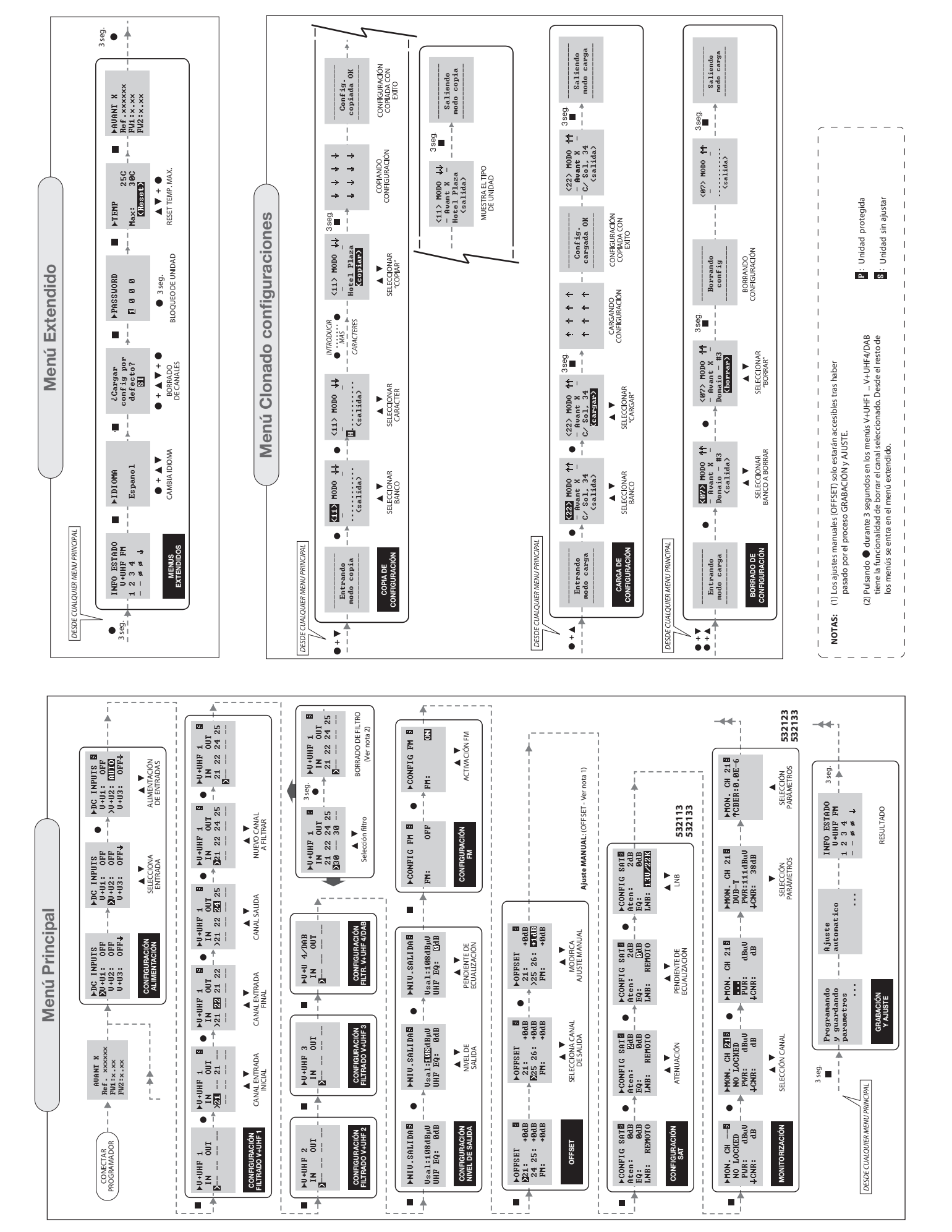

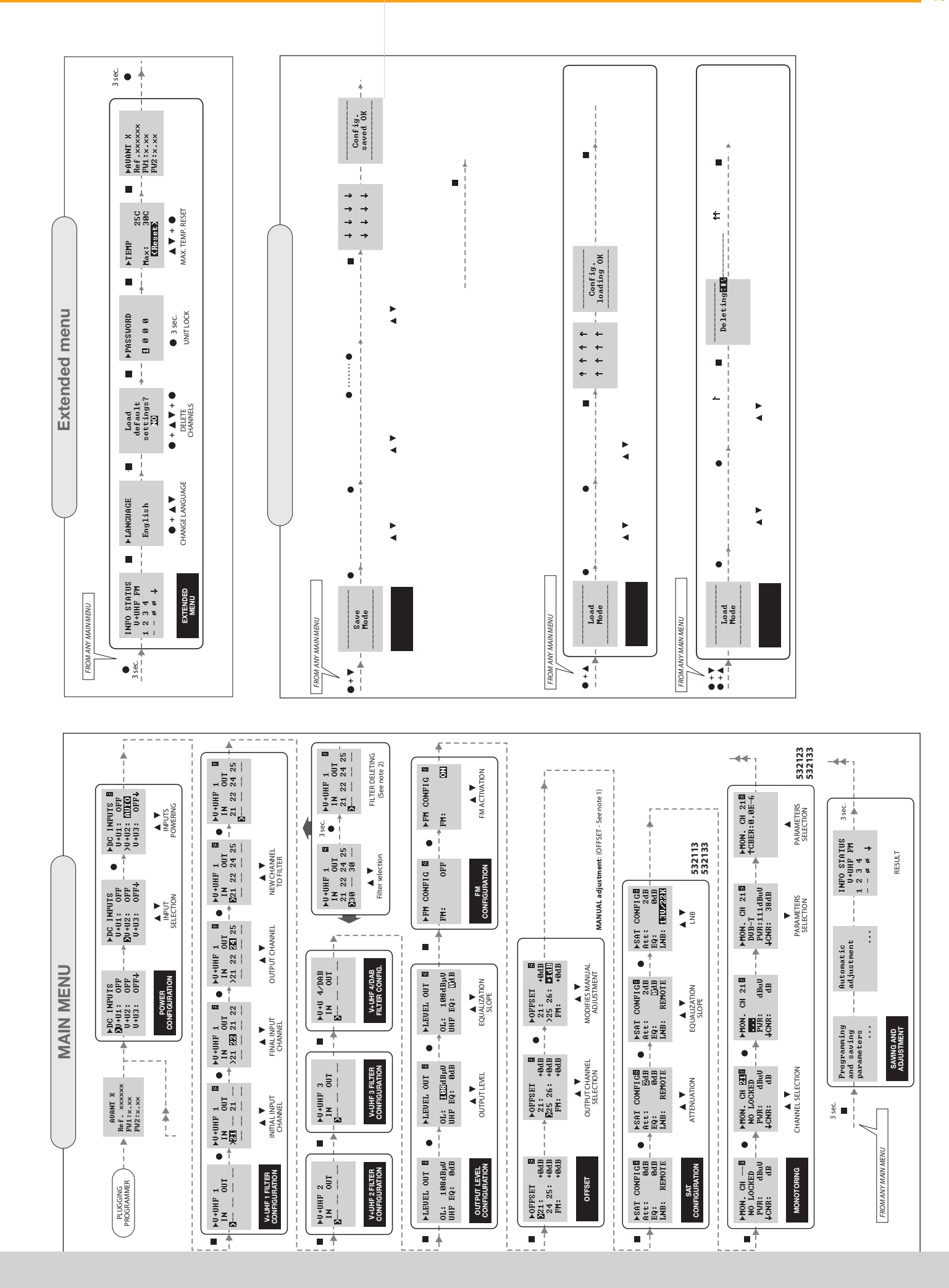

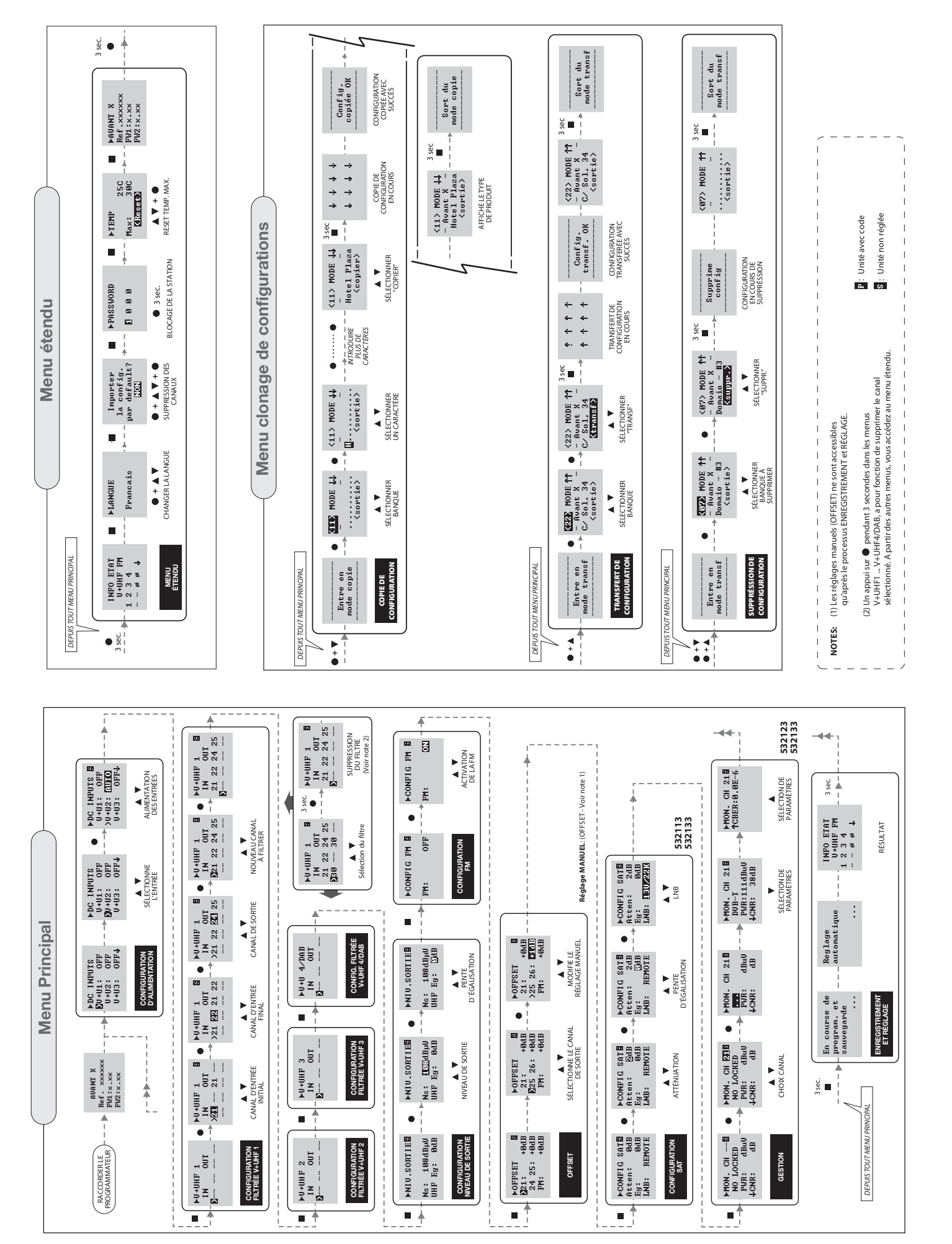

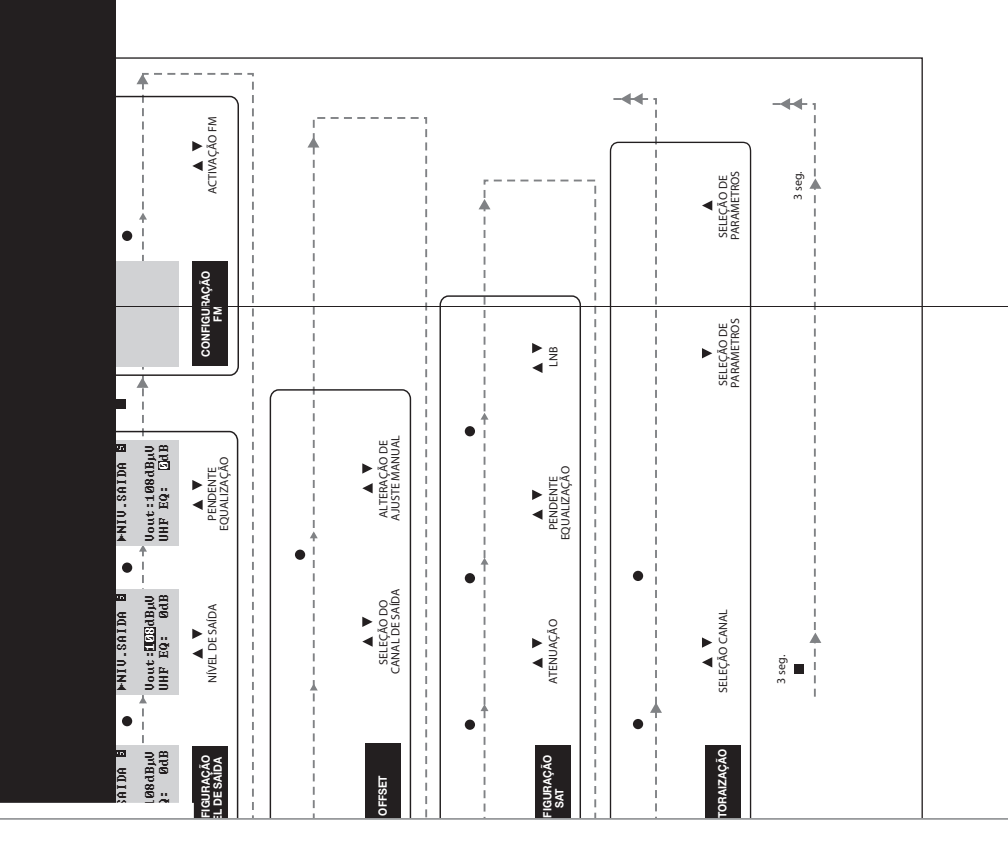

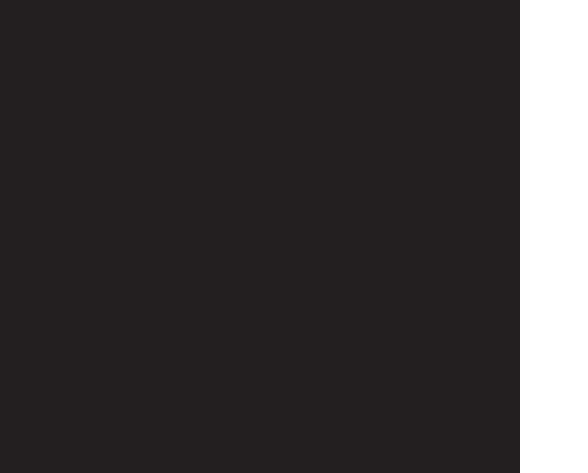

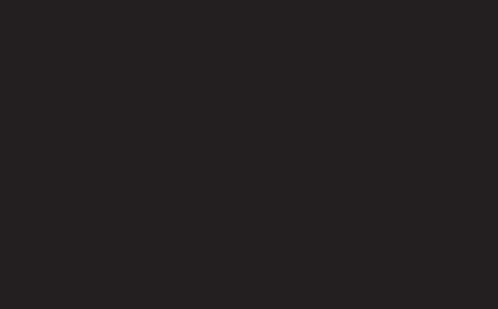

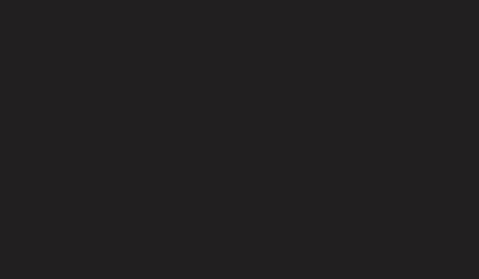

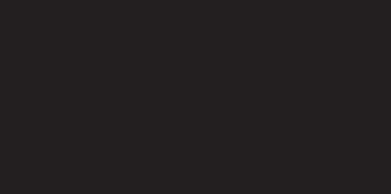

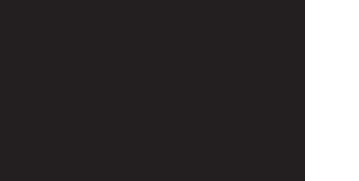

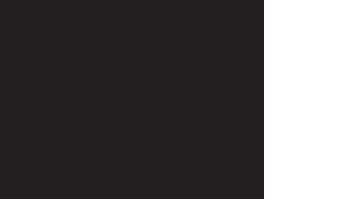

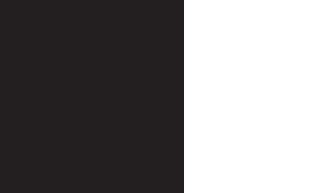

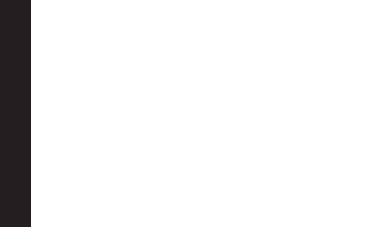

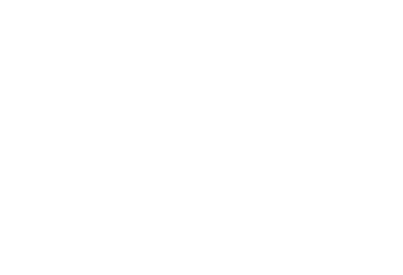

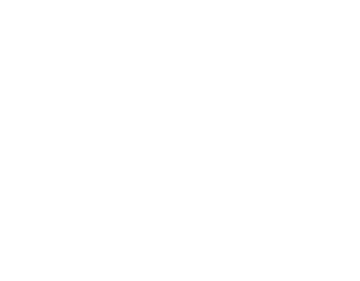

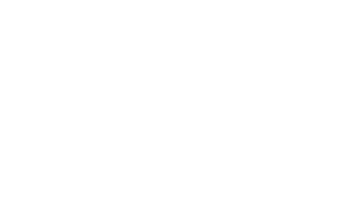

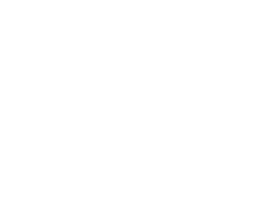

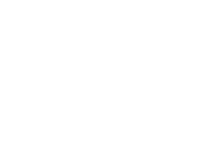

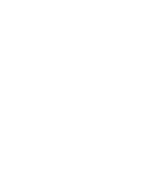

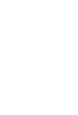

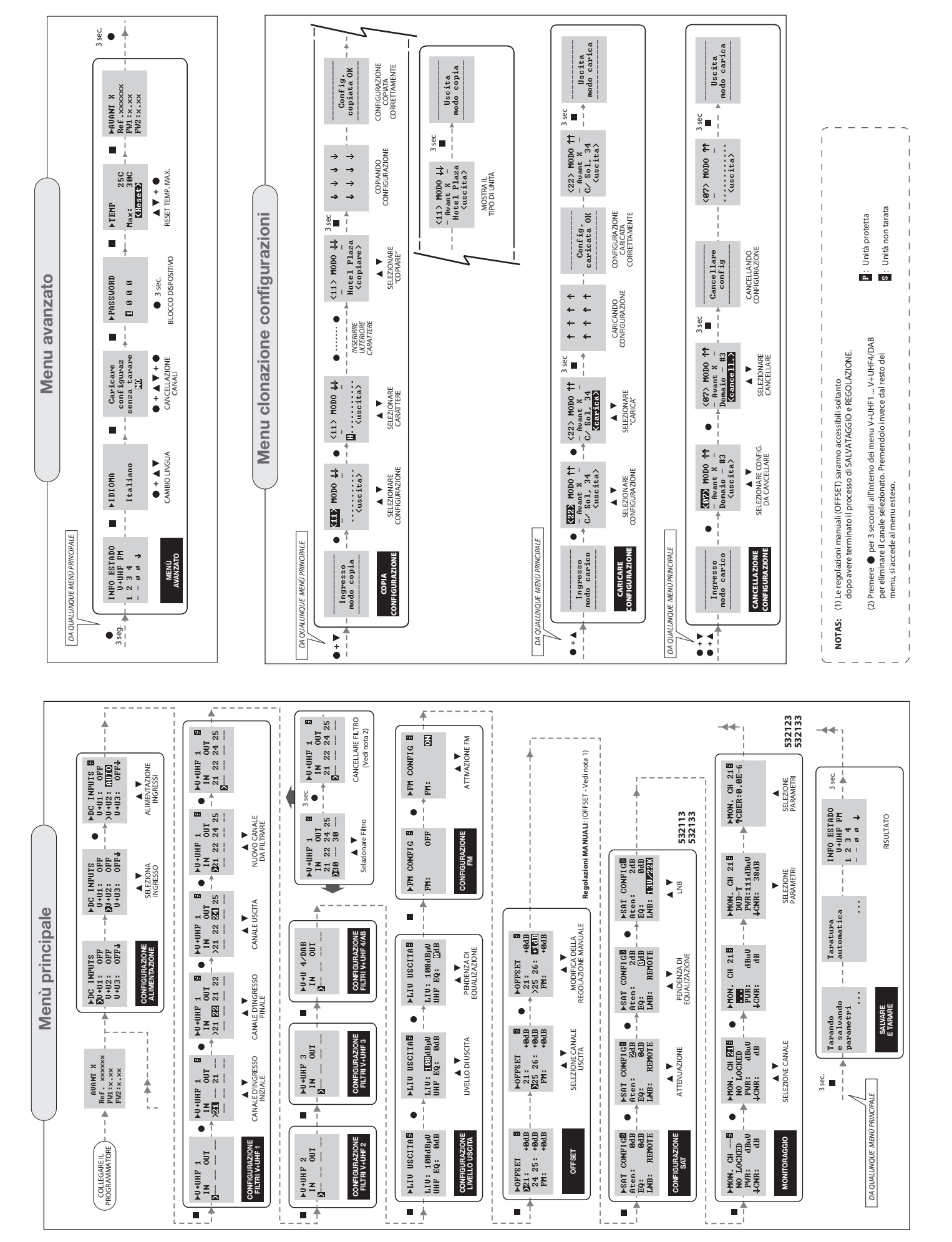

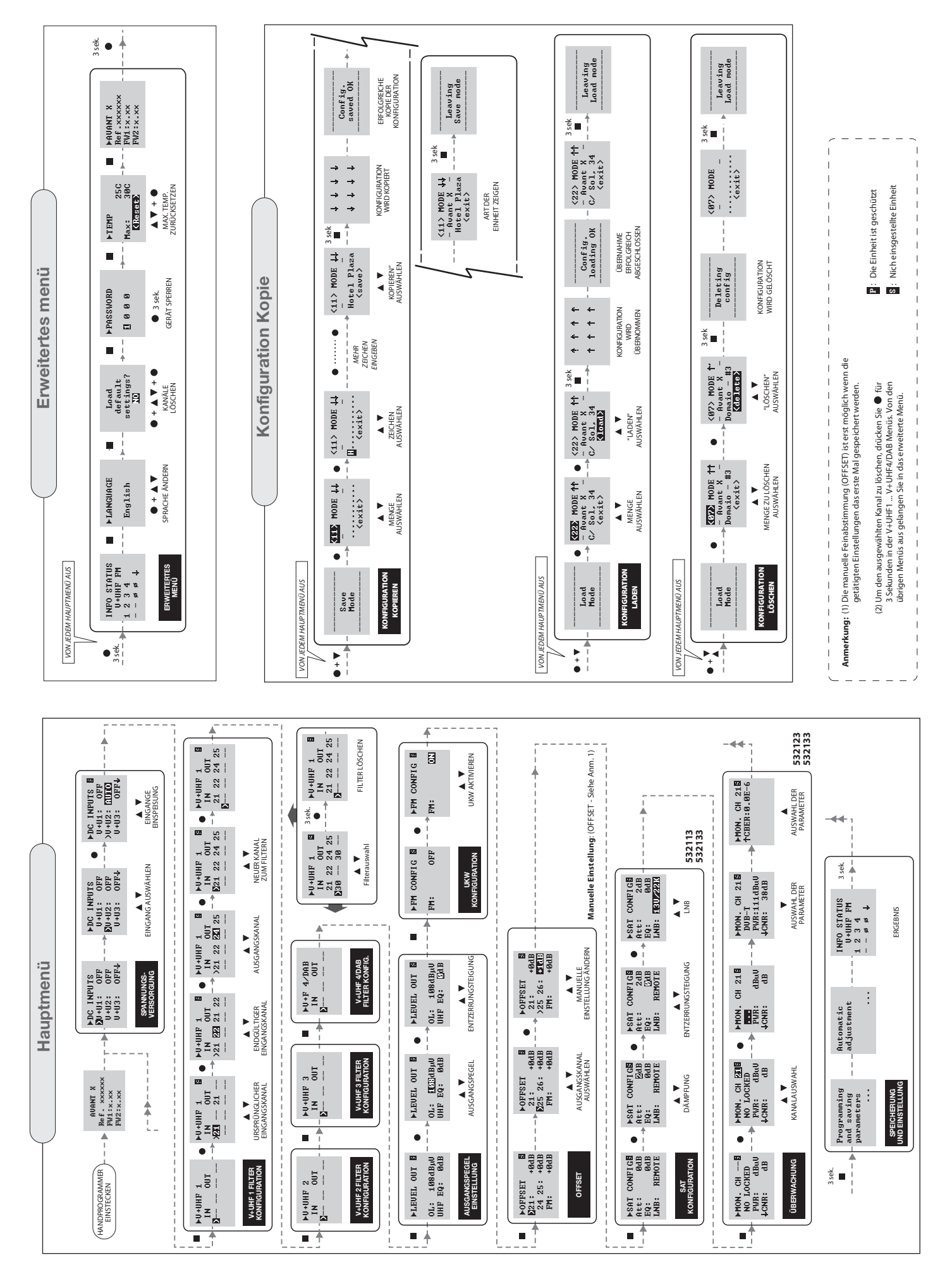

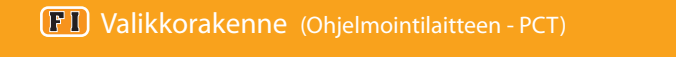

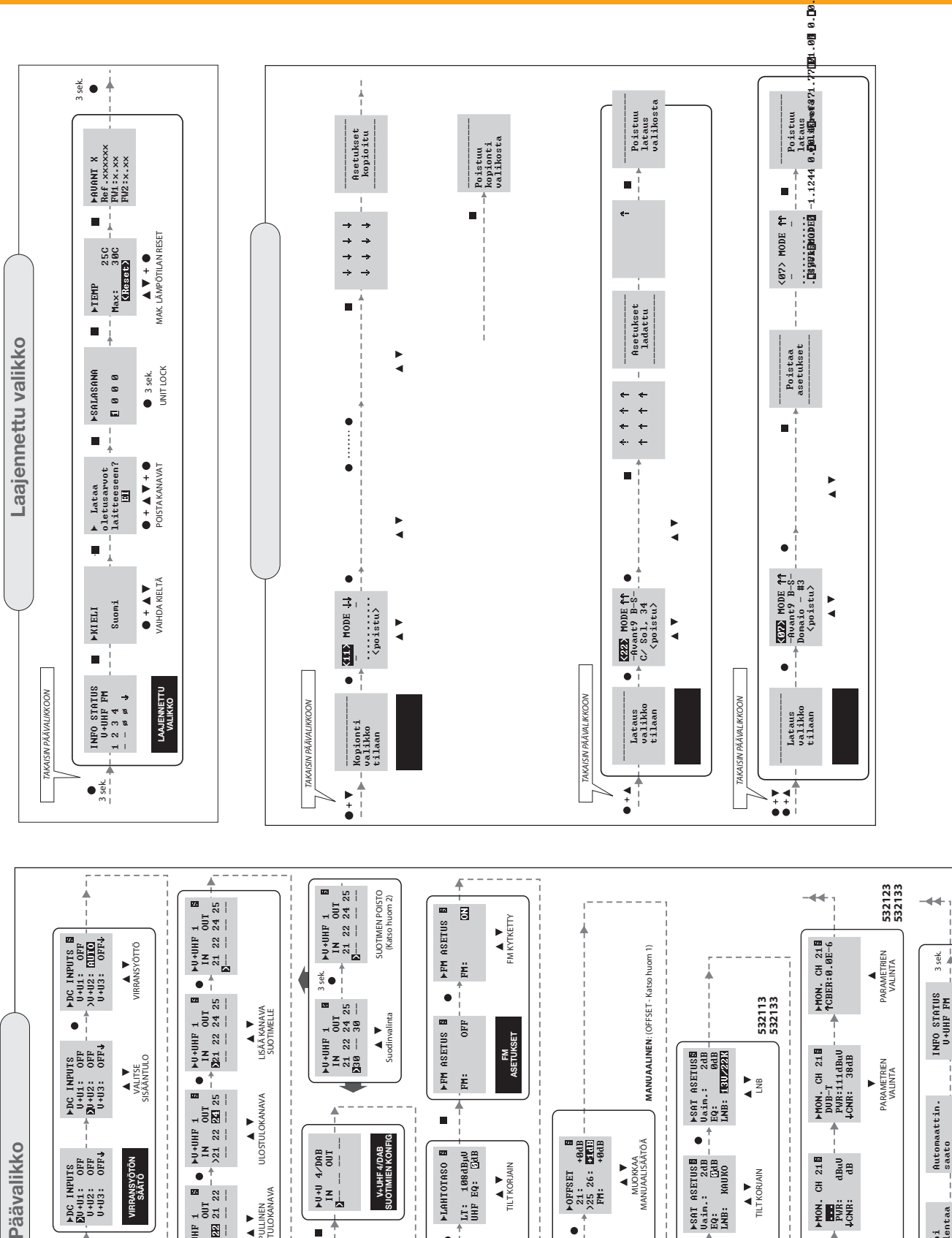

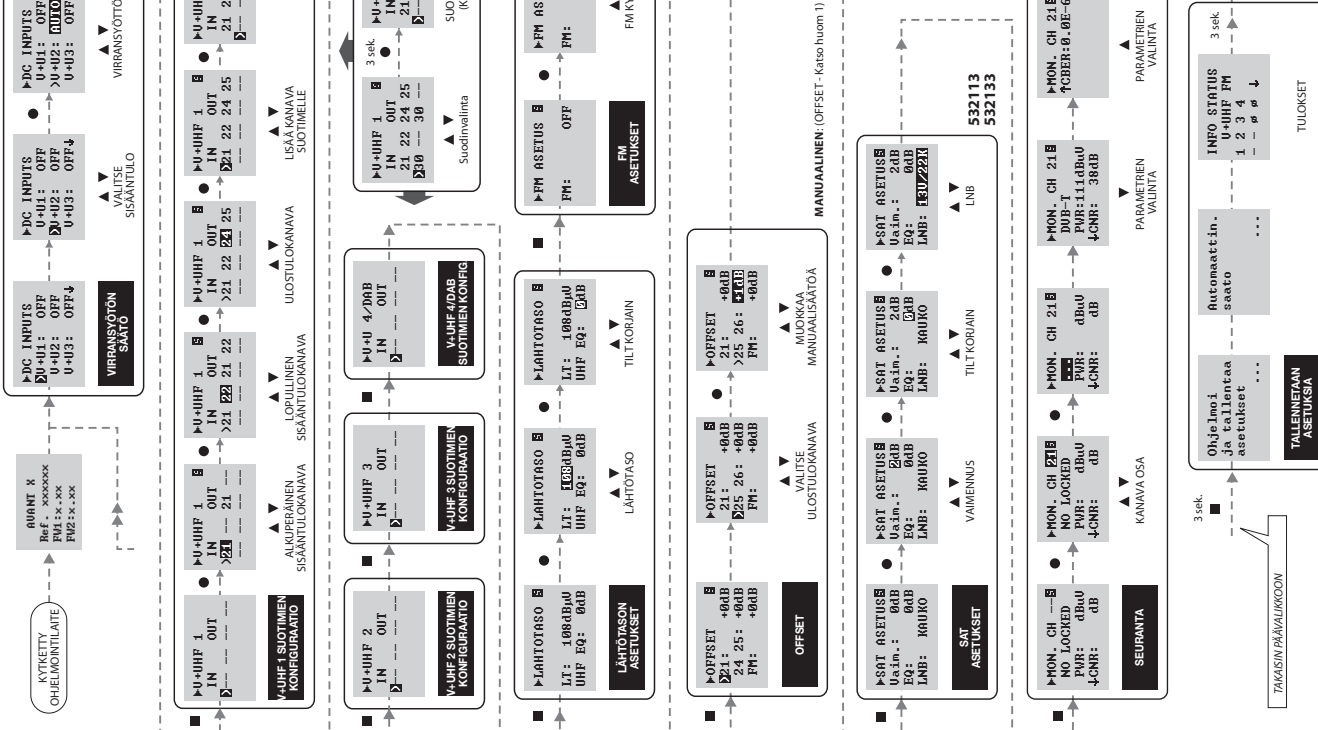

TULOKSET

**Televes** 

4 DreMODE

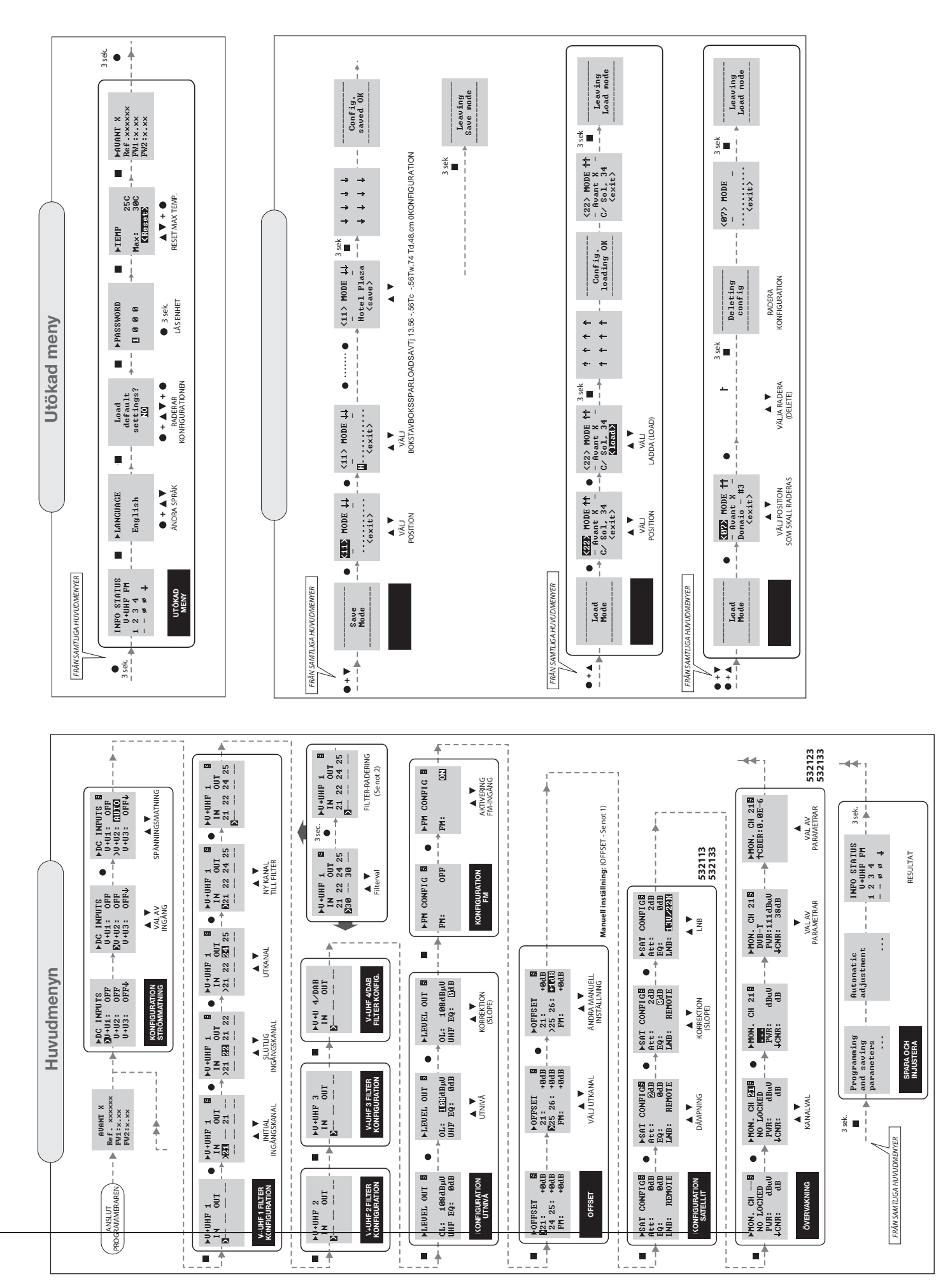

AVANT X

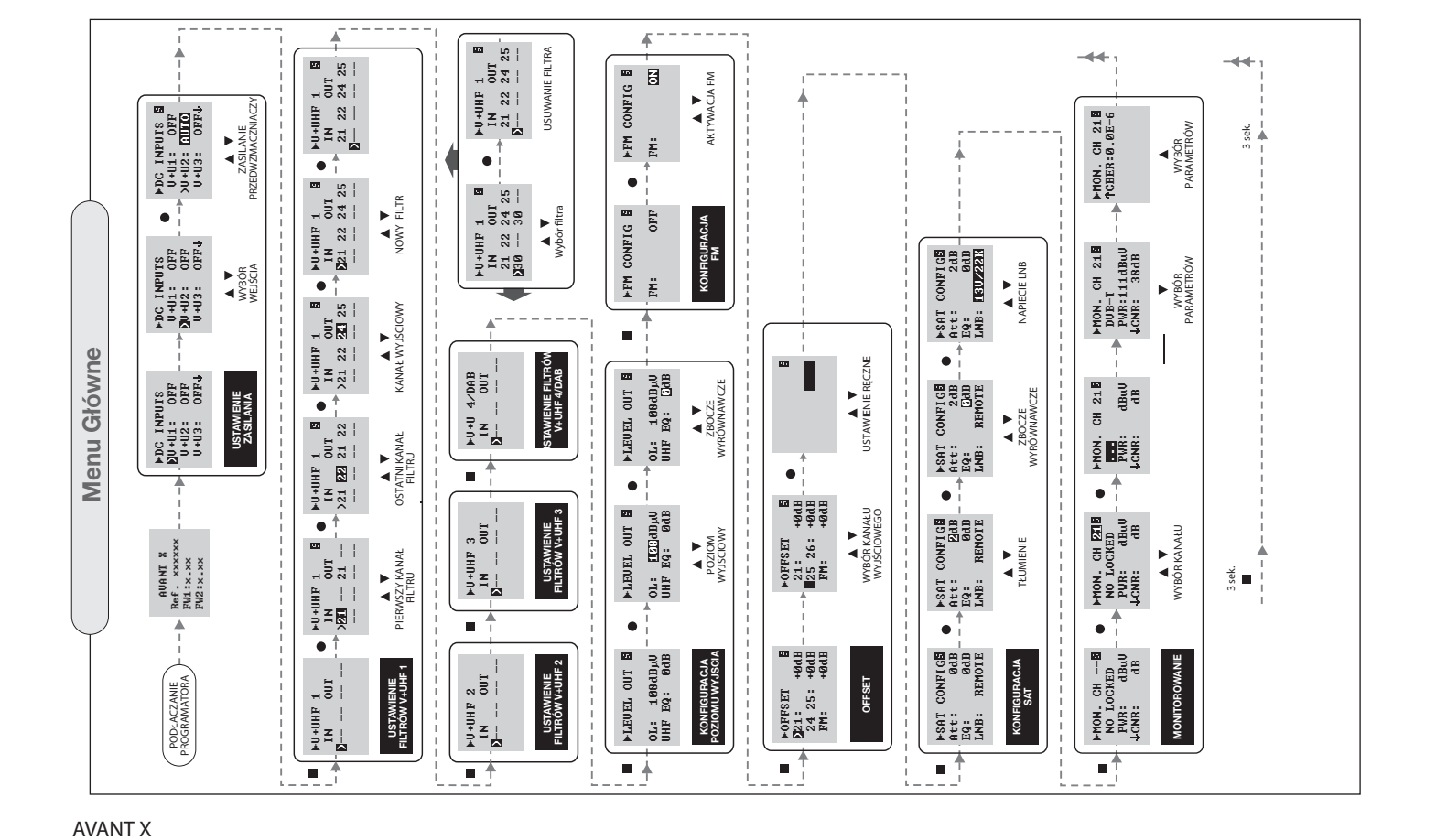

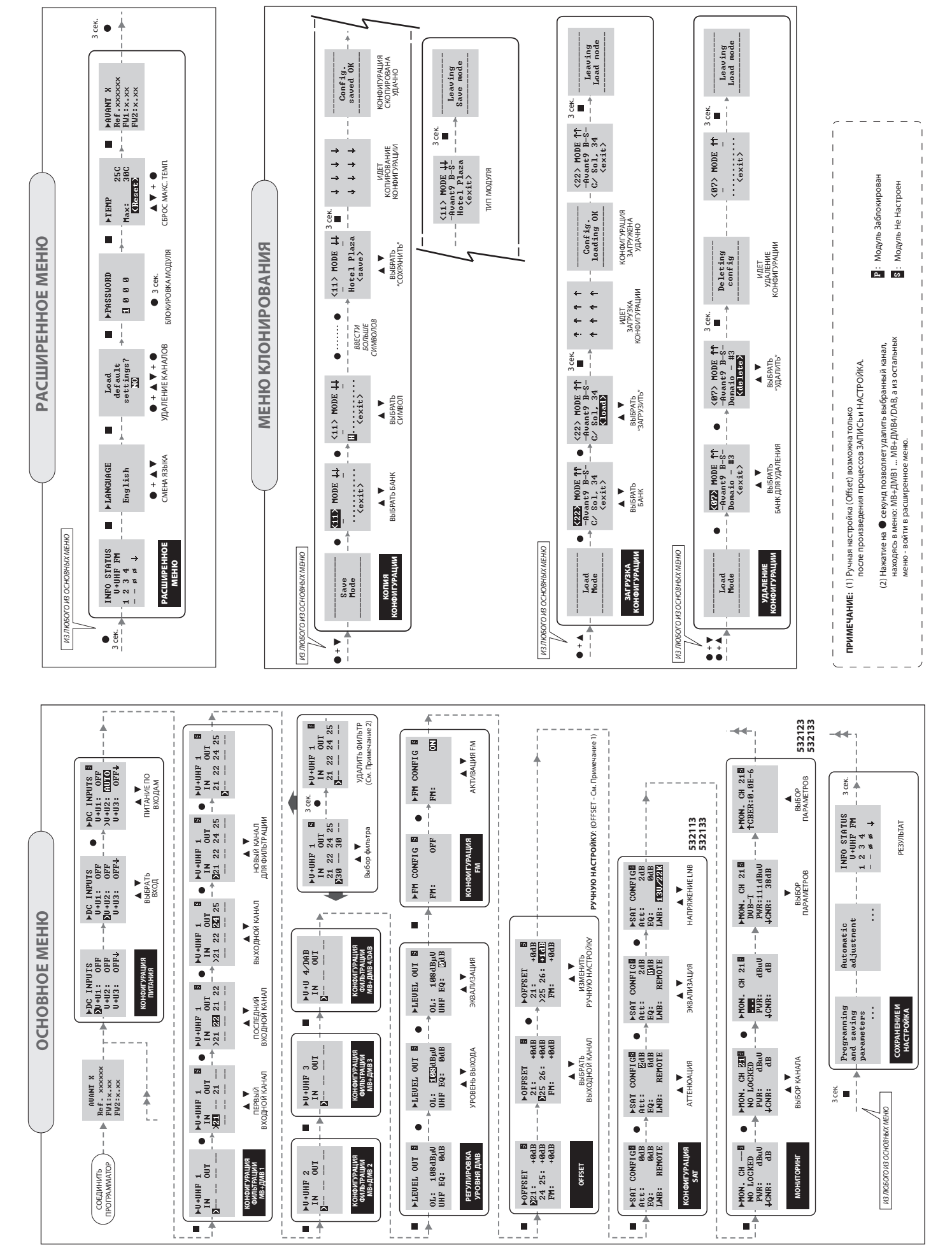

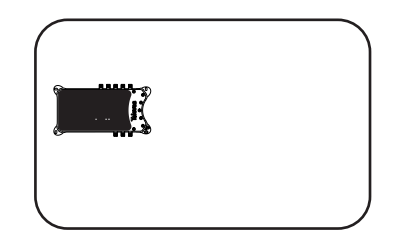

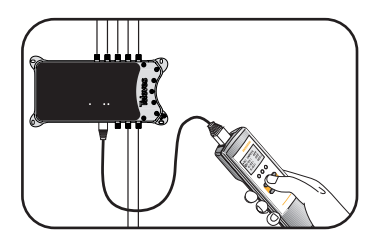

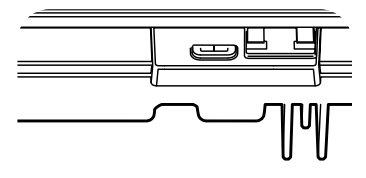

# European technology Made in \* EU rope

Fabricante / Manufacturer / Fabricant / Fabricant / Produttore / Hersteller / Tillverkare / Valmistaja / Producent / Изготовитель: Televes S.A.U. Rúa B. de Conxo, 17 - 15706 Santiago de Compostela, A Coruña. Spain www.televes.com

01030787-000